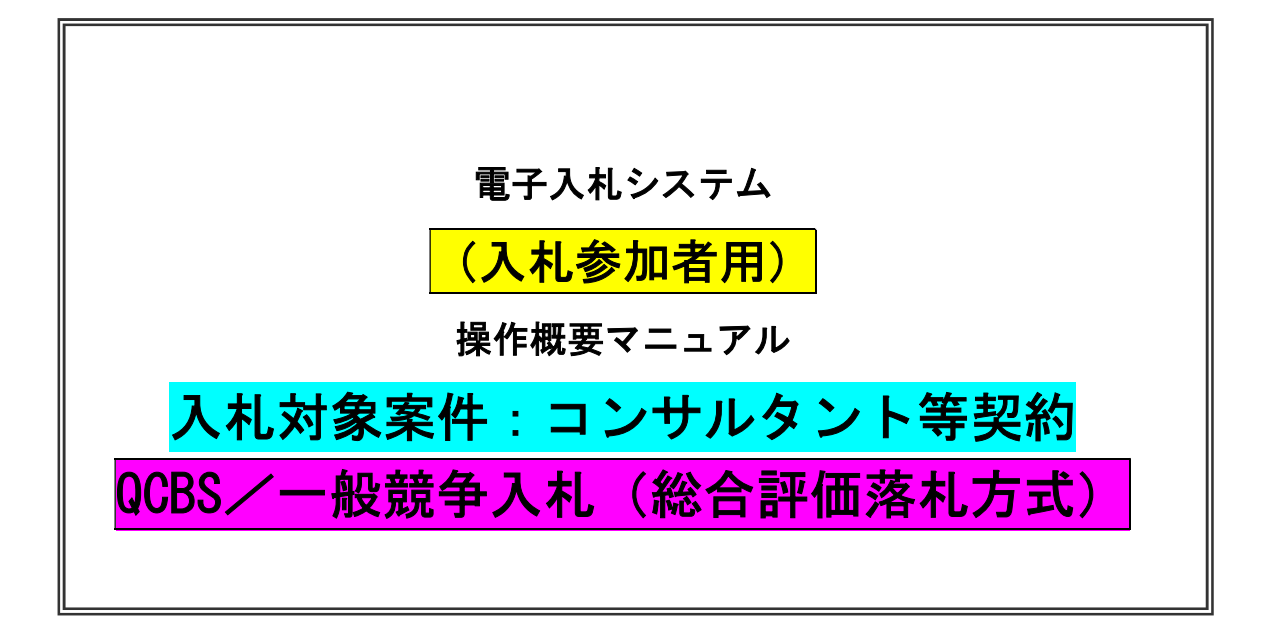

令和5年3月

独立行政法人国際協力機構

調達·派遣業務部

| Π | 17 |
|---|----|
|   | 乄  |

| 電子 | -入札 | シス | テム  | 操作手順概要                |    |
|----|-----|----|-----|-----------------------|----|
| 1  | ۱.  | 作  | 業フロ | ]                     | 1  |
| 2  | 2.  | 電  | 子入村 | もシステム操作手順概要           | 2  |
|    | 2.  | 1  | 電   | 子入札システムへのログイン         | 2  |
|    | 2.  | 2  | 入村  | え書/見積書提出作業            | 9  |
|    | 2.  | 3  | 入木  | し書/見積書提出後の作業          | 20 |
|    | 2.  | З. | 1   | 入札書/見積書受付票の確認         | 20 |
|    | 2.  | З. | 2   | 入札締切通知書の確認            | 25 |
|    | 2.  | 3. | 3   | 落札者決定通知書の確認           | 30 |
|    | 2.  | 4  | 再入  | しれ(一般競争入札(総合評価落札))の場合 | 35 |

※本マニュアルの画面は標準版の画面となります。実際に稼動するシステムとは発注機関ロゴ及びレイ アウトが一部異なる場合があります。

- 1. 電子入札システム操作手順 概要
- 1. 1 作業フロー

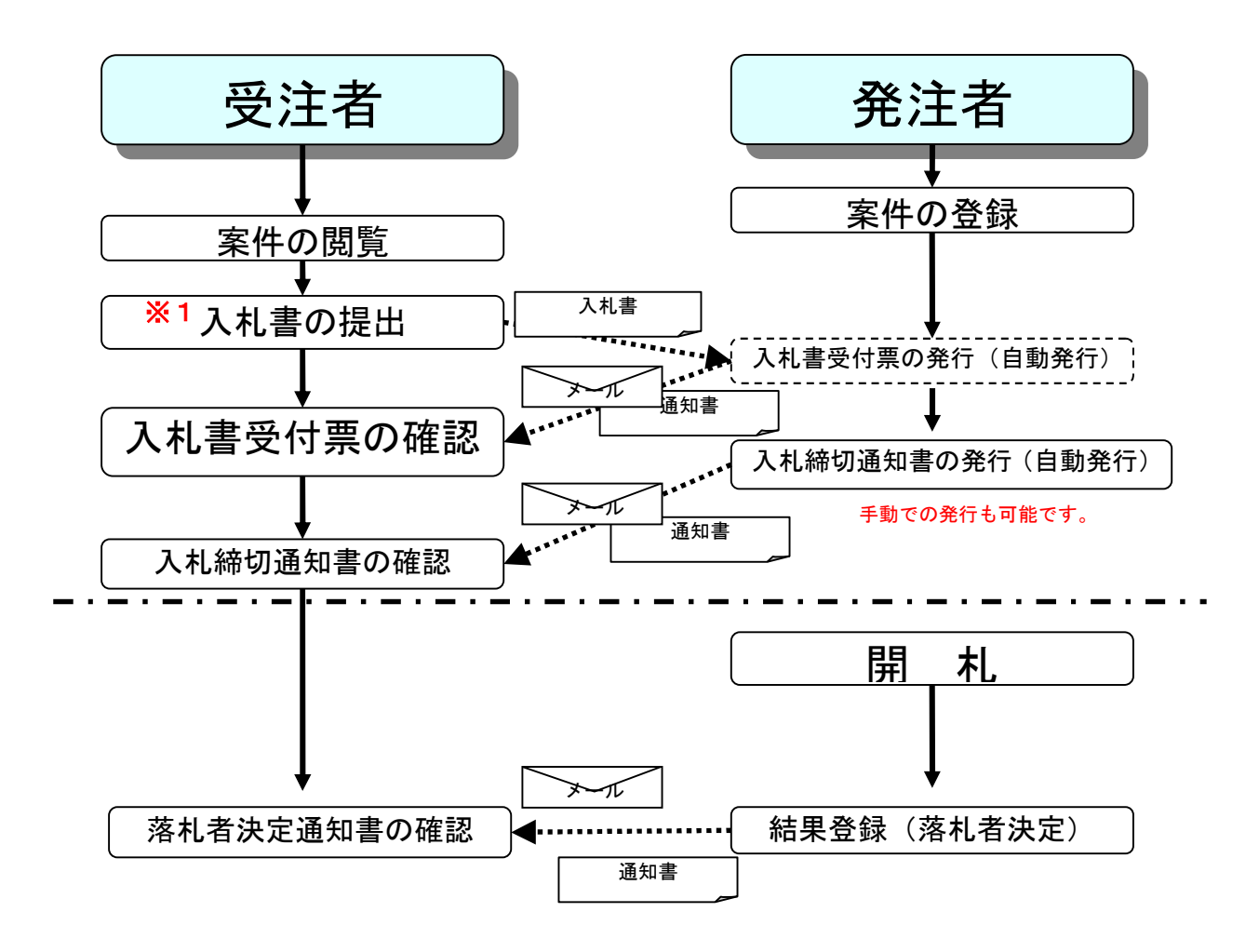

※1 入札書の提出(ここでは、電子入札システムの所定の画面で入札金額を入力して送 信する場合のことをいいます。)

① QCBS 案件の場合:見積額(税抜き千円未満切り捨て額)

一般競争入札(総合評価落札)の場合:入札額(税抜き千円未満切り捨て額)

【注意事項】

電子入札システムにおいて送信する場合は、本見積額分のみとし、定額計上指示した分 及び別見積もり指示分を含めないでください。

### 2 電子入札システム操作手順概要

2.1 電子入札システムへのログイン (1)調達機関・工事、コンサル選択 JICA の電子入札ホームページより、電子入札システムへ遷移します。

| CALS/EC - Internet Explore | r                                                                                                    |
|----------------------------|----------------------------------------------------------------------------------------------------|
| <b>0000</b><br>電子入札システム    |                                                                                                    |
|                            | 「調達機関・工事、コンサル/物品、役務/少額物品」選択画面(受注者用)                                                                               |
|                            | 調達機関:○○○○市                                                                                                    |
|                            | <u> 回工事、コンサル</u> ①                                                                                                |
|                            | <u>◎物品、役務</u><br><u>◎少額物品、少額役務</u><br><u>※ 1</u>                                                                  |
|                            | <注意事項><br>本画面は電子入札システム新方式(脱Java方式)の画面となり、新方式に対応したPCの設定が必要となります。<br>ご利用の認証局や発注機関のホームページをご確認のうえ、新方式に対応した設定を行ってください。 |
|                            |                                                                                                    |
|                            |                                                                                                    |
|                            |                                                                                                    |
|                            | · 100% 🔻                                                                                                    |

### <u>操作説明</u>

「◎工事、コンサル」リンク①をクリックします。

※1 従来方式(Java 方式)をご利用の場合は表示されません。

# (2)利用者登録/電子入札の選択

「利用者登録」か「電子入札システム」の選択を行う画面です。

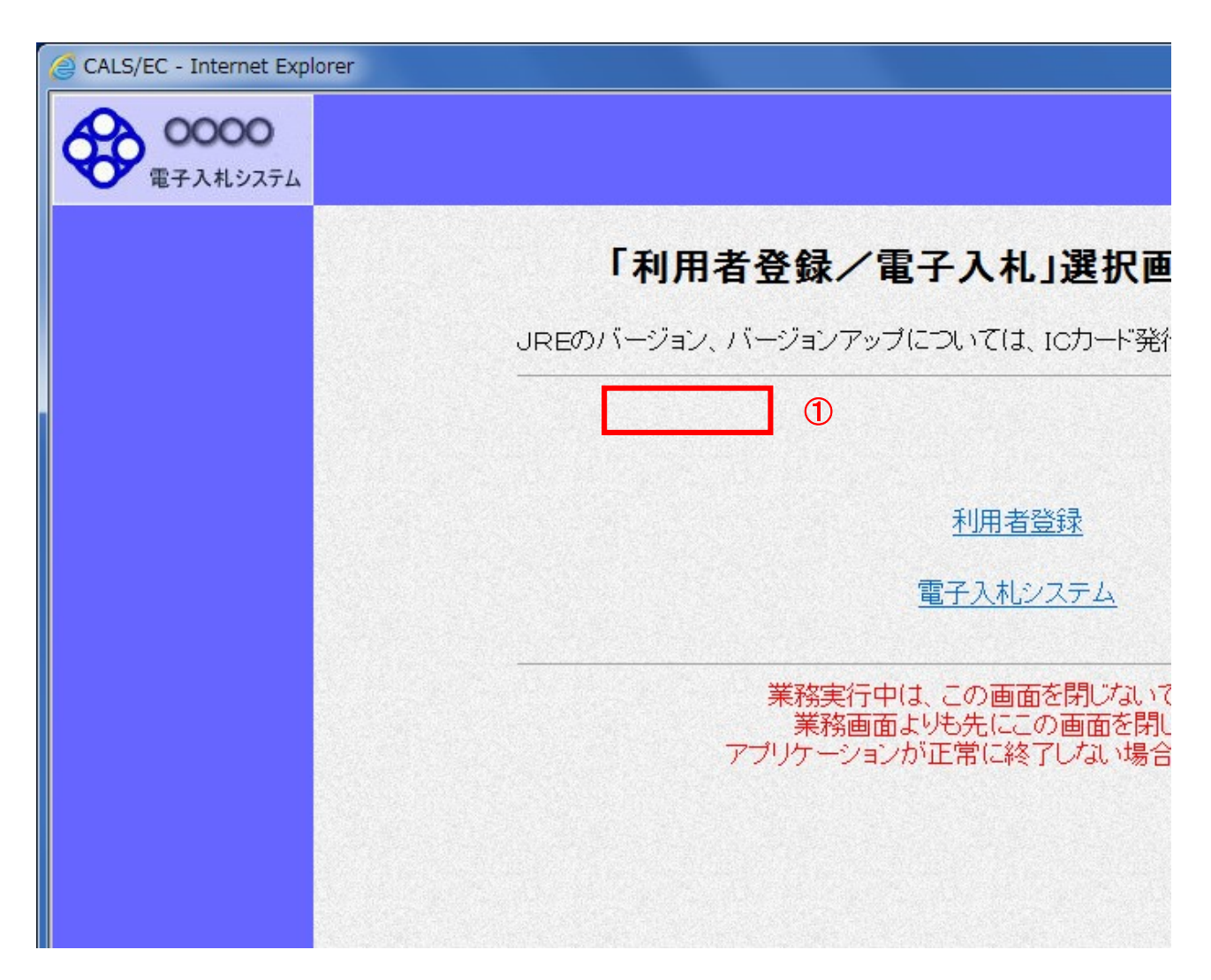

<u>操作説明</u> 「電子入札システム」リンク①</mark>をクリックします。

# (3)メインメニューの表示 電子入札システムが起動されます。

| G CALS/EC - Internet Exp | lorer                                                                   | x |
|--------------------------|-------------------------------------------------------------------------|---|
| <b>00000</b><br>電子入札システム | 2016年10月05日 16時05分<br>入礼情報サービス 電子入札システム 検証機能 SPI要求 (B)                  | Ø |
|                          | <ol> <li>必要なファイルを読み込んでいますので</li> <li>時刻表示がされるまで、操作をしないでください。</li> </ol> | î |
|                          | (A)従来方式の場合<br>システム 複型機能 質問回答                                            |   |
|                          | (A)新方式の場合                                                               |   |
|                          |                                                                         |   |
|                          | CALS/EC 電子入札システム                                                        |   |
|                          | 受注者クライアント                                                               |   |
|                          |                                                                         |   |
|                          |                                                                         |   |
|                          |                                                                         |   |
|                          |                                                                         |   |
|                          |                                                                         | ~ |
|                          | R 100%                                                                  | • |

#### 操作説明

(A)新方式の場合 :

電子入札システムが起動されるまで、中央上部(A)の箇所に、起動中を示すアイコ ンが表示されます。

CALS/EC 電子入札システ (A)旧方式(Java 方式)の場合 : **CALS/EC** 電子入札システム

中央上部(A)の表示が年月日表示に切り替わると電子入札システムの起動が完了 したことを示します。

『〇〇〇〇年〇〇月〇〇日〇〇時〇〇分』(B)の表示に変わるのを確認します。 (※(B)の時刻が表示されるまで操作しないでください)

(B)の時刻が表示したのを確認後、「電子入札システム」リンク①をクリックし ます。

### (4)PIN 番号入力

| PIN番号入力ダイアログ    |
|-----------------|
| PIN番号を入力してください。 |
| 1               |
| PIN番号: *******  |
| 2 担当者:          |

#### <u>操作説明</u>

IC カードをカードリーダーに差し込み、「PIN 番号」入力欄①※1に IC カードの PIN (※)番号を入力し、「OK」ボタン②をクリックします。。※2

#### 項目説明

PIN 番号 : 使用する IC カードの PIN 番号を入力します。

担当者 :入力不要です。

※1 PIN 番号は半角英数字であり、入力した文字は"\*"で表示されます。

(例)入力:0000 → 表示:\*\*\*\*

入力間違いの無い様ご注意ください。

PIN: Personal Identification Number : = 暗証番号 のことです。

※2 新方式(脱 Java 方式)をご利用の場合は、ログイン時や画面遷移をする際に 下記メッセージが表示されます。

本メッセージが表示されている間は操作しないでください。

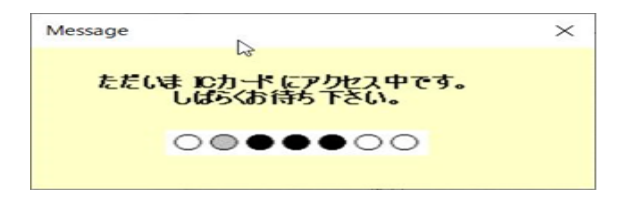

(5)調達案件の検索 案件の検索条件を設定する画面です。 調達案件や入札案件の一覧は、当画面の検索条件に応じた表示となります。

|            |                                                         | 司法的从位于                                                                                                    |                                                                                                    |   |
|------------|---------------------------------------------------------|----------------------------------------------------------------------------------------------------|----------------------------------------------------------------------------------------------------|---|
| 明易案件検索     |                                                         | 調達茶件検索                                                                                                    | (                                                                                                    | D |
| 日注来计快乐     | 音影局                                                     | 437月88                                                                                                    | <b>v</b>                                                                                                    |   |
| 入札状況一覧 (B) | 課所                                                      | <b>マ金て</b><br>会計課<br>監理課                                                                                                    |                                                                                                    |   |
| *存データ表示    |                                                         | I#                                                                                                    | コンサル                                                                                                    | - |
|            |                                                         | <ul> <li>▼全て)</li> <li>一般競争入札</li> <li>一般競争入札(施工計画審査型)</li> <li>一般競争入札(事後審査型)</li> </ul>                                                                    | 一般競争入札           一般競争入札(事後審査型)           一般競争入札(入札後資格確認型)                                                                                                    |   |
|            | 入札方式                                                    | <ul> <li>一続競争入礼(人礼後宣格確認型)</li> <li>公募型指名競争入礼</li> <li>公募型指名競争入礼(加工計画審査型)</li> <li>通常型指名競争入礼</li> <li>二事希望型指名競争入礼</li> <li>○陳意契約1</li> <li>○陳意契約2</li> </ul> | 」 遠常型指名競争入札           □ 公募型競争入札方式           ■ 陽易公募型競争入札方式           □ 公募型プロボーザル方式           ■ 陽易公募型プロボーザル方式           ■ 陽急募型プロボーザル方式           ■ 陸島契約           ■ 陸島契約2 |   |
|            | 工事種別/<br>コンサル種別                                         | ● 授士木工事<br>「 投土木工事<br>「 アスファルト通経工事<br>「 通道上部工事<br>」 送園工事<br>●                                                                                               | 「現金」           潮源           建築コンサルタント           土木コンサルタント           少館調査                                                                                                |   |
|            | 案件状態                                                    | □ 結果登録済の案件を表示しない場合はチェ                                                                                                    | ✓]                                                                                                    |   |
|            | 検索日付                                                    |                                                                                                    | )                                                                                                    |   |
|            | <ul> <li>●契約管理番号 ※完<br/>全一致検索</li> <li>○案件番号</li> </ul> | □ 契約管理番号またはま                                                                                                    | 案件番号のみの場合はチェックしてください                                                                                                    |   |
|            | 案件名称                                                    |                                                                                                    |                                                                                                    |   |
|            | 表示件数                                                    | 10 ♥件                                                                                                    |                                                                                                    |   |
|            | 案件表示順序                                                  | 案件番号         ○昇順           ●降順                                                                                                    |                                                                                                    |   |

#### 操作説明

①のダイアログで、案件の検索条件を設定した後、左側のコマンドメニューの「調 達案件一覧」ボタン(A)もしくは、「入札状況一覧」ボタン(B)をクリックすることにより、各々の一覧画面を表示します。

#### 項目説明

1)「調達案件一覧」ボタン(A) :申請書提出、受付票表示、通知書表示を行う場合に用います。

コンサルタント等契約の案件においては以下となります。

<u>a「申請書提出」:コンサルタント等契約の案件では使うことはありません。</u>

<u>b「受付票表示」:入札額を入力した案件に関する受付票を表示する場合です。</u>

c「通知書表示」:通知書(落札結果通知書など)を表示する場合です。

2)「入札状況一覧」ボタン(B) :入札書提出、見積書提出、各種通知書表示 を行う場合に用います。

コンサルタント等契約においては以下となります。

a\_「入札書提出」:入札金額を入力及び送信する場合です。

<u>b「見積書提出」:入札金額の入力及び送信に関連する見積書を添付して送信す</u> る場合です。コンサルタント等契約の案件では使うことはありません。

<u>c「各種通知書表示」:通知書(落札結果通知書など)を表示する場合です。</u>

<u>3)検索条件について</u>

### a 部局

- b 課所
- c 入札方式

:検索する案件の入札方式を選択します。

:検索する案件の課所を選択します。

:検索する案件の状態を選択します。

:検索する案件の発注部局を選択します。

- d 工事種別/コンサル種別:検索する案件の業種分類の業種種別を表示します。
- e 案件状態

全て

- ・・・・全ての状態の案件を検索。
- ・・・・入札書提出可能な案件を検索。

···・日付での検索を行いません。

- ・・・・入札書を提出した案件を検索。
  - :検索する案件の検索日付の項目を選択します。
- 指定しない

f 検索日付

- 入札(見積)書
- 受付締切予定日時

入札書提出可能

入札書提出済

- 開札予定日時
- ・・・・入札(見積)書受付締切予定日時で検索。
- ・・・・・開札予定日時で検索。
- ※ 日付の入力はカレンダ画面から日付けを選択する、カレンダボタン②クリックします。カレンダ画面が表示されます。該当の日付③をクリックすることにより入力が行えます。

| 案件状態     | 2全                          |    |       | ernet t |    | ~ 1 |
|----------|-----------------------------|----|-------|---------|----|-----|
|          | 入札(見積)書受付締切予定日時 🖌           |    | 月火    | 水       | 木  | 金   |
| 検索日付     |                             | 25 | 26 27 | 28      | 29 | 30  |
|          | ∎ <b>P</b> まで               | 9  | 10 11 | 1 12    | 13 | 14  |
| 電子入札案件番号 | 0200010010020040 東子入村安供券号の子 | 16 | 17 18 | 3 19    | 20 | 21  |
|          |                             |    |       | - 00    | 07 | 20  |

# ※日付を直接入力する場合は、西暦で「XXXX/XX/XX」と入力する か、和暦で「平成 XX 年 XX 月 XX 日」と入力してください。

g 契約管理番号 :入力した契約管理番号(例:20a00●●●)と一致す る案件を検索します。※

※完全一致での検索のみとなり、部分入力での検索はできません。

- h 調達案件名称 :入力した文字を含む案件を検索します
- i表示件数

:「調達案件一覧」「入札状況一覧」の画面で表示する 最大件数を選択します。(プルダウンから選択してくだ <mark>さい。</mark>)

- 10
- ・・・・最大25件の案件を1画面に表示。 25
- 50 ・・・・最大50件の案件を1画面に表示。
- ・・・・最大100件の案件を1画面に表示。 100
- :検索結果で表示される「調達案件一覧」「入札状況 i 案件表示順序 一覧」の順序項目をプルダウンから選択し、昇順、 降順をラジオボタンで選択します。
  - ・・・案件名称順に表示。 案件名称 案件番号 ・・・案件番号順に表示。 入札方式 ・・・・入札方式順に表示。
  - 案件状況
    - ・・・・案件状況順に表示
  - ・・・・公告日/公示日等の日付順に表示。 公告日/公示日等
  - 入札(見積)書 受付締切日付 ・・・・入札(見積)書受付締切日付の日付順に表示。
  - 開札日付
- ・・・・開札日付の日付順に表示。

# 2.2 入札書/見積書の提出

### (1)入札案件の検索

検索条件を指定し、対象の案件を一覧画面に表示します。

| 案件検索              |                                                       | Course of                                                                    |                                                           |                    |
|-------------------|-------------------------------------------------------|------------------------------------------------------------------------------|-----------------------------------------------------------|--------------------|
| 案件一覧              | 部局                                                    | 総務部                                                                          | ✓                                                         |                    |
| <sup>犬況一覧</sup> 2 | 課所                                                    | ▼全て<br>契約課<br>監理課                                                            |                                                           |                    |
| データ表示             |                                                       | ,<br>工事                                                                      | コンサル                                                      |                    |
|                   |                                                       | <u>▼</u> <u></u>                                                             | <b>▼全て</b> 〕                                              |                    |
|                   |                                                       | <ul> <li>□ 一般競争入札(名称変更)</li> <li>□ 一般競争入札(施工計画審査型)</li> </ul>                | <ul> <li>□一般競争入札(名称変更)</li> <li>□一般競争入札(事後審査型)</li> </ul> |                    |
|                   |                                                       | □一般競争入札(事後審査型)                                                               | □一般競争入札(入札後資格確                                            | 認型)                |
|                   |                                                       | □一般競争入札(入札後資格確認型)                                                            | □ 通常型指名競争入札                                               |                    |
|                   | 入札方式                                                  | □公募型指名競争入札                                                                   | □ 公募型競争入札方式                                               |                    |
|                   |                                                       | □ 公募型指名競争人札(施工計画審査型)                                                         |                                                           |                    |
|                   |                                                       | □ 理常空指右競爭へ札 □ 工事差望刑指之諸争入封                                                    | □公募空ノロホーリルカ式                                              | E Carlos de Carlos |
|                   |                                                       |                                                                              | □ 標準プロボーザル方式                                              |                    |
|                   |                                                       | □ 1025017<br>□ 随意契約2                                                         | □随意契約                                                     |                    |
|                   |                                                       |                                                                              | □随意契約2                                                    |                    |
|                   |                                                       | <b>丁全て</b>                                                                   | (▼全て)                                                     |                    |
|                   | 工事種別/<br>コンサル種別                                       | <ul> <li>一般土木工事</li> <li>アスファルト舗装工事</li> <li>鋼橋上部工事</li> <li>造園工事</li> </ul> | 測量<br>建築コンサルタント<br>土木コンサルタント<br>地質調査                      | Ĵ                  |
|                   | - 12 J. F. 65                                         | 「全て                                                                          | •                                                         | ~                  |
|                   | 柔什体感                                                  | □ 結果登録済の案件を表示しない場合はチェ                                                        | いっクしてください                                                 | Section 1          |
|                   |                                                       | 指定しない 🗸                                                                      |                                                           |                    |
|                   | 検索日付                                                  | アから                                                                          |                                                           |                    |
|                   |                                                       |                                                                              |                                                           |                    |
|                   | <ul> <li>契約管理番号 ※完<br/>全一致検索</li> <li>案件番号</li> </ul> | □ 契約管理番号または                                                                  | 案件番号のみの場合はチェックしてく                                         | ださい                |
|                   | 案件名称                                                  |                                                                              |                                                           |                    |
|                   | 表示件数                                                  | 10 ✔ 件                                                                       |                                                           |                    |
|                   | 案件表示順序                                                | 案件番号 ✔ ○昇順                                                                   |                                                           |                    |

### <u>操作説明</u>

①のダイアログで、案件の検索条件を設定した後、左側のコマンドメニューの「入 <mark>札状況一覧」ボタン②</mark>をクリックします。

# (2)入札状況一覧の表示 入札書/見積書の提出などを行う一覧画面です。

| CALS/EC - Internet Explo | prer            |                                                          |                       |           |               |             |                 |                      |
|--------------------------|-----------------|----------------------------------------------------------|-----------------------|-----------|---------------|-------------|-----------------|----------------------|
| 0000                     |                 | 2019年(                                                   | 04月18日 11時50分         | C         | 「ALS/EC 電子入柞  | レシステム       |                 | (                    |
| <b>电子</b> 八和 2 人 7 ム     | 入札情報サービス        | 電子入札システム 検証権                                             | 機能 説明要求               |           |               |             |                 |                      |
| 簡易案件検索                   |                 |                                                          | 入札状況一                 | 覧         |               |             |                 |                      |
| 調達案件検索                   | 企業₪             | 999200000000039                                          |                       |           |               |             | ₹               | €示案件 1-4             |
| 調達案件一覧                   | 業者番号            | 990000001<br>(#1)ニュレエ変体の1                                |                       |           |               |             | É               | 全案件数 4               |
| 入札状況一覧                   | 氏名              | 代表 1太郎                                                   |                       |           |               |             |                 | 1 🕑                  |
| 登録者情報                    | 安供惠子顺序「家供報号     | ○昇順                                                      |                       |           |               |             |                 | 最新表示                 |
| 保存データ表示                  | *Hadioletic *   | ●降順                                                      |                       |           |               |             |                 | 44.00134.01          |
|                          |                 |                                                          |                       |           |               | 最新更新日       | 時 201           | 9.04.18 11:5         |
|                          | 番 案件名<br>号      | (称 入礼方式                                                  | 入札/<br>再入札/ 辞退届<br>見積 | 辞退<br>申諸書 | 受付票/通知書<br>一覧 | 资格確認<br>申請書 | 企業<br>プロパ<br>ティ | 摘要 状況                |
|                          | 1 <u>〇×案件14</u> | <ul> <li>一般競争入札</li> <li>(入札後資格</li> <li>確認型)</li> </ul> | 入札書提出                 |           |               |             |                 |                      |
|                          | 2 <u>O×案件13</u> | 通常型指名競<br>争入札                                            | 1                     |           | 表示            |             | 変更              | 表示                   |
|                          | 3 <u>O×案件11</u> | 一般競争入札                                                   |                       |           | 表示            |             | 変更              | 表示                   |
|                          | 4 <u>O×案件10</u> | 一般競争入札                                                   |                       | 提出        | 表示<br>未参照有り   |             | 変更              | 表示                   |
|                          |                 |                                                          |                       |           |               |             | 1<br>1<br>1     | 表示案件 1-4<br>全案件数 - 4 |
|                          |                 |                                                          |                       |           |               |             |                 | 1                    |
|                          |                 |                                                          |                       |           |               |             |                 |                      |
|                          |                 |                                                          |                       |           |               |             |                 |                      |
|                          |                 |                                                          |                       |           |               |             |                 |                      |
|                          |                 |                                                          |                       |           |               |             |                 | 🔍 100%               |

### <u>操作説明</u>

入札書を提出する案件の「入札/再入札/見積」欄の「入札書提出」ボタン①をクリックします。

# 【注意】「入札書提出」ボタン」は、予め入札金額を入力できる日時以降になると 表示されます。当該日時より前の日時では表示されません。

### <u>項目説明</u>

| 「最新表示」ボタン | : 入札状況一覧を最新状態にします。 |
|-----------|--------------------|
| 「く」ボタン    | : 前ページのデータを表示します。  |
| 「>」ボタン    | : 次ページのデータを表示します。  |

# (3)入札書の表示 入札書を提出するために、必要な情報を入力する画面です。

| CALS/EC - Internet Exp                                                    | lorer                                                     |                                                                   |                     |                  |                |
|---------------------------------------------------------------------------|-----------------------------------------------------------|-------------------------------------------------------------------|---------------------|------------------|----------------|
| 0000                                                                      |                                                           | 2019年04月1                                                         | 18日 11時57分          | CALS/EC 電子入札システム | ø              |
| 電子入札システム                                                                  | 入礼情報サービス                                                  | 電子入札システム 検証機能                                                     | 說明要求                |                  |                |
| ◎ 簡易案件検索                                                                  |                                                           |                                                                   | 入札書                 |                  | ^              |
| <ul> <li>調達案件検索</li> <li>調達案件一覧</li> <li>入札状況一覧</li> <li>登録者情報</li> </ul> | 発注者名称<br>案件备号<br>案件名称<br>執行回数<br>締切日時<br>入札金額 <b>半角</b> 石 | 総務部<br>9992050100201<br>〇×案件15<br>1回目<br>平成31年04月11<br>で入力してください】 | 90005<br>3日 13時30分  |                  |                |
| 。保存データ表示                                                                  |                                                           | (表示<br>円(税抜き)                                                     | ŧ₩D                 | 円(税抜き)           |                |
|                                                                           | くじ入力番号                                                    | 2                                                                 |                     | 円(税抜き)           |                |
|                                                                           | 契約申込み心得                                                   | (及び内容説明書)承諾のうえ、上記金(                                               | 周こより入礼します。<br>添付資料通 | (30)             |                |
|                                                                           | 内訳書                                                       |                                                                   | 前除                  | 5                | <u>هبر</u> (ع) |
|                                                                           | <ul> <li>※ 添付資料の<br/>尚、添付フ</li> <li>※ 発注者が指</li> </ul>    | )送付可能サイズは2MB以内です。<br>ァイルは、ウィルスチェックを最新版の<br>「定したファイル形式で添付してください    | チェックデータで行っ<br>い。    | て下さい。            |                |
|                                                                           | JV参加 □<br>企業ID<br>企業名称                                    | 999200000000<br>(株)テスト工務                                          | x039<br>EG01        |                  |                |
|                                                                           | 企業体名称                                                     |                                                                   |                     |                  |                |
|                                                                           | 氏名<br><蓮絡先>                                               | 代表 1太郎                                                            |                     |                  |                |
|                                                                           | 商号G連絡先名和                                                  | (株)テスト工務                                                          | <b>苫</b> 01         |                  |                |
|                                                                           | 氏名                                                        | 代表 1太郎                                                            |                     |                  |                |
|                                                                           | 住所                                                        | 0000市×3                                                           | <町△丁目1−1−1          |                  |                |
|                                                                           | 電話番号                                                      | 03-0000-0001                                                      |                     |                  |                |
|                                                                           | E-Mail                                                    | accepter1@his                                                     | asp.com             |                  |                |
|                                                                           |                                                           | 提出內容確認                                                            | C                   | 戻る               | _<br>_         |
|                                                                           |                                                           |                                                                   |                     |                  |                |
|                                                                           |                                                           |                                                                   |                     |                  | 🔍 100% 👻 🔄     |

操作説明

1) <mark>入札金額①</mark>を入力します。<mark>消費税は含まない税抜きの入札金額を入力してく</mark> ださい。

2) <mark><じ番号②</mark>を入力します。(※)

※1 入札により落札者が決定しなかった場合に、電子くじにより落札者を決定する 場合に使用される数字です(必須入力)。

<u>くじ入力番号には、000~999 の 3 桁の任意の数字を入力します。</u> ※2 「参照」ボタン③はコンサルタント等契約の案件では利用しませんので、使用 しないでください。

### <u>項目説明</u>

「添付資料追加」ボタン ニンサルタント等契約の案件では利用しません。

「削除」ボタン : 上記の選択したファイルを削除します。

「参照」ボタン: コンサルタント等契約の案件では利用しません。

「提出内容確認」ボタン:本画面で入力した内容を、提出内容確認画面にて確認します。

「戻るボタン」: 前画面に戻ります。それまで入力された内容は保存されません。

# (4) 【提出用(送信用)】入札書/見積書の表示 入札書を提出(送信)するために、必要な情報を入力する画面です。

| 00000         電子入札システム           簡易案件検索         調達案件検索                     | 札情報サービス 電子入                                                                                                    | 2019年04月1<br>ヘ札システム 検証機能                                                                                                    | 3日 11時59分 CALS/EC 1<br>説明要求                                                                                                    | 電子入札システム                                    | Q |
|----------------------------------------------------------------------------|----------------------------------------------------------------------------------------------------|----------------------------------------------------------------------------------------------------|----------------------------------------------------------------------------------------------------|---------------------------------------------|---|
| <ul> <li>電子入札システム</li> <li>前易案件検索</li> <li>調達案件検索</li> </ul>               | 札情報サービス 電子入                                                                                                    | く札システム 検証機能                                                                                                    | 説明要求                                                                                                    |                                             |   |
| 簡易案件検索<br>調達案件検索                                                           |                                                                                                    |                                                                                                    |                                                                                                    |                                             |   |
| 調達案件検索                                                                     |                                                                                                    |                                                                                                    | 入札書                                                                                                    |                                             |   |
| <ul> <li>調達案件一覧</li> <li>入札状況一覧</li> <li>登録者情報</li> <li>保存データ表示</li> </ul> | <ul> <li>発注者名称</li> <li>案件番号</li> <li>案件名称</li> <li>執行回数</li> <li>締切日時</li> <li>入札金額半角で入力して</li> <li>(入力欄)</li> <li>(入力欄)</li> <li>(人力番号</li> <li>契約申込み心得(及び内容</li> <li>内訳書</li> <li>(ご*添付資料の送付可範<br/>尚、添付ファイルは、</li> <li>※ 茶付資料の送付可範<br/>尚、添付ファイルは、</li> <li>※ 第注者が指定したつ</li> <li>い参加</li> <li>①</li> <li>2</li> <li>企業名称</li> <li>企業体名称</li> <li>氏名</li> <li>(連絡先&gt;</li> </ul> | 総務部<br>99920501002018<br>〇×案件15<br>1回目<br>平成31年04月18<br>てください】<br>(表示<br>000) 円(税抜き)<br>123<br>認明書)承諾のうえ、上記金割<br>訳書.txt<br>た)イズは2MB以内です。<br>ウイル形式で茶付してください<br>999200000000<br>(株)テスト工務の<br>代表 1太郎 | 入札書<br>0005<br>日 13時30分<br>間)<br>4,50<br>45<br>1により入札します。<br>第<br>1により入札します。<br>第<br>1により入札します。<br>第<br>10<br>10<br>10<br>10<br>10<br>10<br>10<br>10<br>10<br>10 | 00,000 円(税抜き)<br>0万 円(税抜き)<br>C*添付資料¥内訳書 参照 |   |
|                                                                            | 商号(連絡先名称)                                                                                                    | (株)テスト工務店                                                                                                    | 501                                                                                                    |                                             |   |
|                                                                            | 氏名                                                                                                    | 代表 1太郎                                                                                                    | terre and second and the strength and a second                                                                                                    |                                             |   |
|                                                                            | 住所                                                                                                    | 0000市××                                                                                                    | 町△丁目1-1-1                                                                                                    |                                             |   |
|                                                                            | 電話番号                                                                                                    | 03-0000-0001                                                                                                    |                                                                                                    |                                             |   |
|                                                                            |                                                                                                    |                                                                                                    |                                                                                                    |                                             |   |

### 操作説明

1)「添付資料追加」ボタン①の操作は不要です。コンサルタント等契約の案件では 利用しません。

2) 必要な情報を入力または確認後、「提出内容確認」ボタン④をクリックします。

#### 補足説明

JVによる入札を行う場合、JV参加②にチェックし、企業体名称③を入力します。

(例) 共同企業体代表者 株式会社●●●●●●

項目説明

【入力】

JV 参加 :JV 参加の場合、このチェックボックスをチェックします。 企業体名称:JV 参加の場合、企業体名称を入力します。(全角 40 文字以内)

以下の項目については各社ごとに電子入札システムに予め登録していただいた 利用者登録済みの情報が既定値として表示されます。変更しないで下さい。

| 部署     | :連絡先部署名を入力します。         |
|--------|------------------------|
| 担当者    | :連絡先担当者名を入力します。        |
| 住所     | :連絡先住所を入力します。          |
| 電話番号   | :連絡先電話番号を入力します。        |
| E-Mail | :連絡先 E-Mail アドレスを入力します |

【ボタン】

「添付資料追加」ボタン:参照ボタンで選択した電子ファイルを内訳書資料として追加します。 コンサルタント等契約の案件では利用しません。 「削除」ボタン :選択したファイルをクリアします。 「参照」ボタン :ファイル選択画面を表示します。 「提出内容確認ボタン」 :提出内容確認画面を表示します。 「戻るボタン」 :前画面に戻ります。

0

※JV での入札参加について

JV構成企業の内、代表者たる企業1社のICカードを使用して入札書提出を行ってください。

・入札書提出以降の作業は、入札書提出時に使用された同一のICカードを使用して行ってください。

# (5)入札書/見積書の内容確認 提出前に印刷を行います。

| CALS/EC - Internet Explor  | rer de la companya de la companya de la companya de la companya de la companya de la companya de la companya de |                                      |                         |          |
|----------------------------|----------------------------------------------------------------------------------------------------|--------------------------------------|-------------------------|----------|
| A 0000                     |                                                                                                    | 0年04月19日 11時50分                      | <b>CALS/EC</b> 電子入札システム | Ø        |
| 電子入札システム                   | ↓↓情報サービス 電子↓↓システム                                                                                               | ka 1940 1961 114,995                 |                         |          |
|                            | ARBET-EA BIARSATA                                                                                               |                                      |                         |          |
| <ul> <li>簡易案件検索</li> </ul> |                                                                                                    |                                      |                         |          |
| ○ 調達案件検索                   |                                                                                                    | נו <del>1</del> 1                    |                         |          |
|                            |                                                                                                    | 八化音                                  |                         |          |
| ,調達菜件一覧                    | 発注者名称                                                                                                    | 総務部                                  |                         |          |
| <ul> <li>入札状況一覧</li> </ul> | 柔忤蕃号<br>家仕2称                                                                                                    | 999205010020190005<br>〇×家件15         |                         |          |
| ○ 登録者情報                    | 執行回数                                                                                                    | 108                                  |                         |          |
| ○ 保存データ表示                  | 締切日時                                                                                                    | 平成31年04月18日 13時30                    | 0分                      |          |
|                            | 入札金額                                                                                                    |                                      |                         |          |
|                            | (入力欄)                                                                                                    | (表示欄)                                |                         |          |
|                            | 4500000                                                                                                    | 円(税抜ぎ)                               | 4,500,000円(税抜き)         |          |
|                            |                                                                                                    |                                      | 450万円(税抜き)              |          |
|                            | くじ入力番号                                                                                                    | 123                                  |                         |          |
|                            | 契約申込み心得(及び内容説明)                                                                                                 | 18)承諾のうえ、上記金額により)                    | 入札します。                  |          |
|                            | 内訳書                                                                                                    | C¥添付資料¥内訳書.txt                       |                         |          |
|                            | 企業D                                                                                                    | 999200000000039                      |                         |          |
|                            | 企業名称                                                                                                    | (株)テスト工務店01                          |                         |          |
|                            | 氏名                                                                                                    | 代表 1太郎                               |                         |          |
|                            | → 運転元/<br>商号(連絡先名称)                                                                                             | (株)テスト工務店01                          |                         |          |
|                            | 氏名                                                                                                    | 代表 1太郎                               |                         |          |
|                            | 住所                                                                                                    | 0000市××町△丁目1                         | 1-1-1                   |          |
|                            | 电話番号<br>F-Mail                                                                                                  | 03-0000-0001<br>accenter1@bisass.com |                         |          |
|                            |                                                                                                    | dooptor nerhodsp.com                 |                         |          |
|                            | 印刷を行                                                                                                    | ってから、入札書提出ボタンを                       | を押下してください               |          |
|                            |                                                                                                    |                                      |                         |          |
|                            | 印刷                                                                                                    | <ol> <li>入机:</li> </ol>              | 書提出 戻る                  |          |
|                            |                                                                                                    | •                                    |                         |          |
|                            |                                                                                                    |                                      |                         |          |
|                            |                                                                                                    |                                      |                         |          |
|                            |                                                                                                    |                                      |                         |          |
|                            |                                                                                                    |                                      |                         | € 100% - |

#### 操作説明

内容を確認し、「印刷」ボタン①をクリックします。※1※2

※1 <u>一度入札書/見積書を提出(送信)すると、以降入札金額など内容を確認す</u> る事が出来なくなります。

<u>必ず本画面で印刷ボタンを押下して(6)で印刷を行うことにより提出(送信)内容を</u> 保管しておいてください。

※2 印刷ボタンをクリックしただけでは印刷されません。後において説明する印刷 用の画面(6)において、印刷をしてください。

### <u>項目説明</u>

「印刷」ボタン : 印刷用の別画面を表示します。 「入札書提出」ボタン : 確認ダイアログを表示します。 「戻る」ボタン : 前画面に戻ります。

# (6)入札書の印刷 本画面で入札書の印刷を行います。

| Shttp://c00432539/CALS/Accepter/ebidmlit/jsp/common/headerMenuAccepter                                                                       | .jsp - Internet Explorer                   |                          |
|----------------------------------------------------------------------------------------------------|--------------------------------------------|--------------------------|
| <u><u></u><u></u><u></u><u></u><u></u><u></u><u></u><u></u><u></u><u></u><u></u><u></u><u></u><u></u><u></u><u></u><u></u><u></u><u></u></u> |                                            |                          |
| A ▼ □ → □ → ページ(P) ▼ セーフティ(S) ▼ ツール(0) ▼ Ø ▼ Ø                                                                                               | l M                                        | Q                        |
|                                                                                                    |                                            |                          |
| -                                                                                                    | 入札書                                        |                          |
| 発注者名称<br>案件番号<br>案件名称<br>執行回数                                                                                                    | 総務部<br>999205010020190005<br>〇×案件15<br>1回目 | 入札書                      |
| 締切日時                                                                                                    | <br>平成31年04月18日 13時30分                     | <sup>忿</sup> 務部          |
| 入札金額                                                                                                    | 4,500,000 円(税抜き)                           | 99205010020160049        |
| くじ入力番号                                                                                                    | 123                                        | )×△工事案件03                |
| 契約申込み心得(及び内容説明                                                                                                    | 月書)承諾のうえ、上記金額により入札します。                     | 回日                       |
| 内訳書                                                                                                    | C:¥添付資料¥内訳書.txt                            | 平式<br>平成28年10月18日 17時00分 |
| 企業D<br>企業名称<br>氏名                                                                                                    | 999200000000039<br>(株)テスト工務店01<br>代表 1太郎   | ,500,000 円(税抜き)          |
| <連絡先>                                                                                                    | (株)テスト工務店01                                | 23                       |
| 氏名                                                                                                    | 代表 1太郎<br>○○○○市××町△丁目1-1-1                 | 諾のうえ、上記金額により入札します。       |
| 電話醫号<br>E−Mail                                                                                                    | 03-0000-0001<br>accepter1@hisasp.com       | ):¥wk¥内訳書.txt            |
| 企業II                                                                                                    | D                                          | 999200000000039          |
| 企業行                                                                                                    | 名称                                         | (株)テスト工務店01              |

<u>操作説明</u>

# (7)入札書/見積書の提出 入札書/見積書の提出(送信)を行います。

| S/EC - Internet Explore |              |            |                           |                                                                                                    | (تعريف) |
|-------------------------|--------------|------------|---------------------------|----------------------------------------------------------------------------------------------------|---------|
| 0000                    |              |            | 019年04月18日 12時00分         | CALS/EC 電子入札システム                                                                                                    |         |
| 電子入札システム                | 入札情報サービス 電子  | テ入札システム    | 検証機能 説明要求                 |                                                                                                    |         |
| 日安排检查                   |              |            |                           |                                                                                                    |         |
| 1勿来1中侠亲                 |              |            |                           |                                                                                                    |         |
| 達案件検索                   |              |            | 入札書                       |                                                                                                    |         |
| 達案件一覧                   | 発注者名称        |            | 総務部                       |                                                                                                    |         |
| 机状况一覧                   | 案件番号         |            | 999205010020190005        |                                                                                                    |         |
| ALL ALL SE              | 案件名称         |            | 〇×案件15                    |                                                                                                    |         |
| 登録者情報                   | 執行回数         |            | 108                       |                                                                                                    |         |
| 左データ表示                  | 締切日時         |            | 平成31年04月18日 13時           | \$30分                                                                                                    |         |
| 117 2344                | 入札金額         |            |                           |                                                                                                    |         |
|                         | (入力欄)        |            | (表示欄)                     |                                                                                                    |         |
|                         |              | 45000      | 00 円(税抜き)                 | 4,500,000 円(税抜き)                                                                                                    |         |
|                         |              |            |                           | 450万円(税抜き)                                                                                                    |         |
|                         |              |            |                           | 100991 1110000                                                                                                    |         |
|                         | くじ人力番号       | \$         | 123                       |                                                                                                    |         |
|                         | 契約申込み        | 心得(及び内容説明  | 月書)承諾のうえ、上記金額によ           | り入札します。                                                                                                    |         |
|                         |              |            | C¥添付資料¥内訳書も               | t                                                                                                    |         |
|                         | 内訳書          |            |                           |                                                                                                    |         |
|                         |              |            | Contraction of the second |                                                                                                    |         |
|                         | 企業D          |            | 999200000000039           |                                                                                                    |         |
|                         | 企業名称         |            | (株)テスト工務店01               |                                                                                                    |         |
|                         | 氏名           |            | 代表 1太郎                    |                                                                                                    |         |
|                         | く運給方く        | =-\$7 \$4) | (地)ニフト工務店の1               |                                                                                                    |         |
|                         | 田与り里始ア<br>エマ | 6台村り       | (林)ナスト工務店01               |                                                                                                    |         |
|                         | (任所          |            |                           | 81-1-1                                                                                                    |         |
|                         | 電話報号         |            | 03-0000-0001              |                                                                                                    |         |
|                         | E-Mail       |            | accepter1@hisasp.com      |                                                                                                    |         |
|                         |              | (a Distri  |                           | and an and a state of the state of the state |         |
|                         |              | 日期を        | けっしから、人礼書提出不好:            | フを押下してくたさい                                                                                                    |         |
|                         |              | ED RAJ     |                           | 札書提出 戻る                                                                                                    |         |
|                         |              |            |                           |                                                                                                    |         |
|                         |              |            |                           |                                                                                                    |         |
|                         |              |            |                           |                                                                                                    |         |
|                         |              |            |                           |                                                                                                    | 100%    |

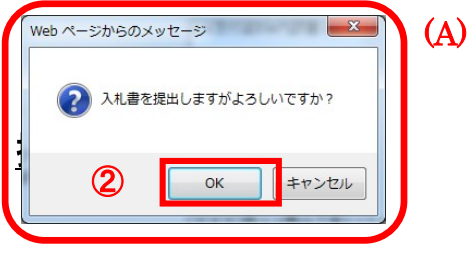

「入札書提出」ボタン①をクリックします。 確認ダイアログ(A)が表示されますので、「OK」ボタン②をクリックします。※1

| ※1 【注意】入札書は   | 一度提出すると内容の確認、修正、再提出が一切出来ませ           |
|---------------|--------------------------------------|
| ん。(5)(6)で説明した | <u>こように、印刷を行うことにより提出(送信)内容を保管してお</u> |
| いてください。       |                                      |
| 項目説明          |                                      |
| 「印刷」ボタン       | 印刷用の別画面が表示されます。                      |
| 「入札書提出ボタン     | 確認ダイアログが表示されます。                      |
| 「戻る」ボタン       | 前画面に戻ります。                            |
| 「OK」ボタン       | 入札書を提出し、受信確認通知画面を表示します。              |
| 「キャンセル」ボタン    | 入札書提出確認画面に戻ります。                      |

# (8)入札書受信確認通知の表示 正常に送信が完了すると、下記受信確認通知画面を表示します。

| CALS/EC - Internet Explore | r                   |                                  |                   |
|----------------------------|---------------------|----------------------------------|-------------------|
| 0000                       | 2019                | 9年04月18日 12時01分 CALS/EC 電子入札システム | Ø                 |
| 電子入札システム                   | 入礼情報サービス 電子入札システム 核 | 証機能 説明要求                         |                   |
|                            |                     |                                  |                   |
| ○ 簡易案件検索                   |                     | 入札書受信確認通知                        |                   |
| <ul> <li>調達案件検索</li> </ul> | 入札                  | 書は下記の内容で正常に送信されました。              |                   |
| 0 细读家性一覧                   | 発注者名称               | 総務部                              |                   |
| MILE RIT 32                | 案件番号                | 999205010020190005               |                   |
| <ul> <li>入札状況一覧</li> </ul> | 案件名称                | 〇×案件15                           |                   |
| 2 24 2 14 20               | 執行回数                | 1回目                              |                   |
| 2 亚邦 11 11 11              | 締切日時                | 平成31年04月18日 13時30分               |                   |
| ○ 保存データ表示                  | 企業₪                 | 99920000000039                   |                   |
|                            | 企業名称                | (株)テスト工務店01                      |                   |
|                            | 氏名                  | 代表 1太郎                           |                   |
|                            | 〈連絡先〉               |                                  |                   |
|                            | 商号(連絡先名称)           | (株)テスト工務店01                      |                   |
|                            | 氏名                  | 代表 1太郎                           |                   |
|                            | 住所                  | 0000市××町ム丁目1-1-1                 |                   |
|                            | 電話番号                | 03-0000-0001                     |                   |
|                            | E-Mail              | accepter1@hisasp.com             |                   |
|                            | 備考                  |                                  |                   |
|                            | 入札書提出日時             | 平成31年04月18日 12時01分04秒            |                   |
|                            |                     |                                  |                   |
|                            | 印刷を行って              | てから、入札状況一覧ボタンを押下してください           |                   |
|                            |                     |                                  |                   |
|                            |                     | 入礼書保存 入礼状況一覧                     |                   |
|                            |                     |                                  |                   |
|                            |                     |                                  |                   |
|                            |                     |                                  |                   |
|                            |                     |                                  |                   |
|                            |                     |                                  |                   |
|                            |                     |                                  | <b>a</b> 100% 🔻 🔐 |

#### 操作説明

印刷ボタン①をクリックします。※1

※1 印刷ボタンをクリックしただけでは印刷されません。印刷用の別画面を表示します。

#### 項目説明

「印刷」ボタン: 印刷用の別画面を表示します。

「入札書保存」ボタン : 提出した入札書をXML形式で保存します。

※ XML 形式で、電子入札システム内に保存されます。利用者の PC 内に PDF フ ァイルで保存される意味ではありません。

「入札状況一覧」ボタン:入札状況一覧画面に移動します。

#### ※補足説明

・入札書保存ボタンで保存したXML形式ファイルを再表示する場合、左メニューの 「保存データ表示」ボタンをクリックし、保存データ表示画面を表示します。保存デ ータ表示画面で該当のファイルを選択することにより、印刷画面で入札書を表示し ます。

# (9)入札書受信確認通知の印刷 入札書受信確認通知を印刷する画面です。

| http://c00432539/CALS/Accepter/ebidmlit/jsp/common/headerMenuAccepter.jsp - I                                                                                            | ternet Explorer                                                                                                    |                                                                                                    |
|----------------------------------------------------------------------------------------------------|----------------------------------------------------------------------------------------------------|----------------------------------------------------------------------------------------------------|
|                                                                                                    |                                                                                                    |                                                                                                    |
| 🏠 ▼ 📔 ▼ 📑 ➡ ▼ ページ(P)▼ セーフティ(S)▼ ツール(0)▼ 🕢 🔊                                                                                                    |                                                                                                    | 2                                                                                                    |
| 1                                                                                                    | 入札書受信研                                                                                                    | 隺認通知                                                                                                    |
| 入礼書<br>発注者名称<br>案件番号<br>案件名称<br>執行回政<br>締切日時<br>企業D<br>企業名称<br>氏名<br>(連絡先名称)<br>氏名<br>(連絡先名称)<br>氏名<br>住所<br>電話番号<br>E-Mail<br>備考<br>入礼書提出日時<br><b>住所</b><br><b>電話番号</b> | <ul> <li>入札書受信確認通知</li> <li>おの内容で正常に送信されました。</li> <li>総務部</li> <li>999205010020190005</li> <li>○×案件15</li> <li>○×案件15</li> <li>○×公工</li> <li>1回目</li> <li>甲成31年04月18日 13時30分</li> <li>99920000000039</li> <li>(株)テスト工務店01</li> <li>代表 1太郎</li> <li>○○○○市××町△丁目1-1-1-1</li> <li>○3-000-0001</li> <li>ассерter 1@hisasp.com</li> <li>代表 1太郎</li> <li>○○○○○</li> <li>平成31年04月18日 12時01分04秒</li> </ul> | 常に送信されました。<br>10020160049<br>事案件O3<br>10月18日 17時00分<br>000000039<br>ト工務店O1<br>5郎<br>ト工務店O1<br>5郎<br>市××町ム丁目1-1-1 |
| E-Mail                                                                                                    | accepter1                                                                                                    | l@hisasp.com                                                                                                    |

<u>操作説明</u> 「印刷」アイコン①をクリックし、印刷完了後、画面右上の「×」ボタン②をクリックし 画面を閉じます。

#### 2.3 入札書/見積書提出後の作業

#### 2.3.1 入札書受付票の確認

入札書の提出が完了すると、「入札書受付票」がシステムより自動発行されます。 本通知書を受領後、本項の操作を行います。

※本通知が発行されると、登録されている連絡先メールアドレスに通知受領のお知らせメールが発行されます。

(1)入札案件の検索

検索条件を指定し、対象の案件を一覧画面に表示します。

| 索         | <u> </u>                                                                                                    |                                             | _ |
|-----------|----------------------------------------------------------------------------------------------------|---------------------------------------------|---|
| 寛         |                                                                                                    | <b>_</b>                                    |   |
| 覧 2 課所    | 契約課<br>監理課                                                                                                    |                                             |   |
| <b>标</b>  | 工事                                                                                                    | コンサル                                        |   |
|           | <b>「全全</b> 」                                                                                                    | <u>र</u>                                    |   |
|           | □一般競争入礼(名称変更)                                                                                                    | □一般競争入札(名称変更)<br>                           |   |
|           | □一股競争人札(施工計画審査型) □一股競争入札(施工計画審査型)                                                                                    | □ 一股競争人札(事後審査型)<br>□ 一股競争人札(事後審査型)          |   |
|           | □ 一般競争入札(尹俊審且至)<br>□ 一般競争入札(入札後資格確認型)                                                                                | □ 一放航争入礼(入礼) 後貢倍吨起至)                        |   |
| 入井古式      | □ 公募型指名競争入礼                                                                                                    | □公募型競争入札方式                                  |   |
|           | □公募型指名競争入札(施工計画審査型)                                                                                                  | □ 簡易公募型競争入札方式                               |   |
|           |                                                                                                    | □公募型プロポーザル方式                                |   |
|           |                                                                                                    | □ 間効ム募至ノロホ リルカ氏                             |   |
|           | □ 随意契約2                                                                                                    |                                             |   |
|           |                                                                                                    | □随意契約2                                      |   |
|           | <b>「全全</b> 」                                                                                                    | <u>▼全て</u> )                                |   |
| 工事種別/     | 一般土木工事 アスファルト舗装工事 ヘ                                                                                                  | 測量 へ ないない へ                                 |   |
|           | 鋼橋上部工事<br>造園工事                                                                                                    | <ul> <li>土木コンサルタント</li> <li>地質調査</li> </ul> |   |
|           | <u></u> <u></u> <u></u> <u></u> <u></u> <u></u> <u></u> <u></u> <u></u> <u></u> <u></u> <u></u> <u></u> <u></u>      | ✓                                           |   |
| 案件状態      | □ 結果登録済の案件を表示しない場合はチェ                                                                                                | ニックしてください                                   |   |
|           | 指定しない                                                                                                    |                                             |   |
| 検索日付      | br5                                                                                                    |                                             |   |
|           | <b>I</b><br><b>I</b><br><i>I</i><br><i>I</i><br><i>I</i><br><i>I</i><br><i>I</i><br><i>I</i><br><i>I</i><br><i>I</i> |                                             |   |
| ●契約管理番号 ※ | 完 □ 契約管理番号または                                                                                                    | 案件番号のみの場合はチェックしてください                        |   |
| ○案件番号     |                                                                                                    |                                             |   |
| 案件名称      |                                                                                                    |                                             |   |
| 表示件数      | 10 ✔ 件                                                                                                    |                                             |   |
| 家件表示顺序    | 家件報告                                                                                                    |                                             |   |
| 来许我小师师    | ────────────────────────────────────                                                                                 |                                             |   |

#### 操作説明

調達案件検索画面にて**検索条件①**を指定後、画面左メニューより<mark>「入札状況</mark> 一覧」ボタン②をクリックします。

# (2)入札状況一覧の表示 入札書の提出などを行う一覧画面です。

| 🧉 CALS/EC - Internet Explo | prer            |                                       |                |           |                    |               |           |            |             | 3 |
|----------------------------|-----------------|---------------------------------------|----------------|-----------|--------------------|---------------|-----------|------------|-------------|---|
| <b>00000</b><br>電子入札システム   | 入井侍報サービス        | 2019                                  | 年04月18日<br>証機能 | 12時06分    | CALS/EC 電-         | 子入札システム       |           |            | Ø           | g |
|                            | Attens          | 电子入化ジステム 國                            |                | 讥叨女不      |                    |               |           |            |             |   |
| ○ 簡易案件検索                   |                 |                                       | 入札北            | 犬況一覧      |                    |               |           |            |             | ^ |
| <ul> <li>調達案件検索</li> </ul> | 企業₪             | 999200000000039                       |                |           |                    |               |           | 表示案(       | 4 1-5       |   |
| ○ 調達案件一覧                   | 業者番号            | 990000001                             |                |           |                    |               |           | 全案件        | 数 5         |   |
| ○ 入札状況一覧                   | 企業名称<br>氏名      | (株)テスト上務店01<br>代表 1太郎                 |                |           |                    |               |           |            | 1 🕑         |   |
| 0 登録者情報                    |                 |                                       | 5              |           |                    |               |           |            |             |   |
| ロクロシークキー                   | 案件表示順序 案件番号     | • • • • • • • • • • • • • • • • • • • | ×<br>A         |           |                    |               |           | 最新表        | 标           |   |
| 5 休什了一岁衣小                  |                 |                                       |                |           |                    | 最新更新日6        | 時 20      | 019.04.1   | 3 12:06     |   |
|                            | 番<br>安件名        | 称 入札方式                                | 入礼/<br>再入礼/    | 辞退届<br>申言 | 退 受付票/通知書<br>持書 一覧 | F 资格確認<br>申請書 | 企業<br>プロパ | 摘要         | 状況          |   |
|                            |                 | 一般競争入札                                | 512-04         |           | 表示                 |               | 21        |            |             |   |
|                            | 1 <u>O×案件15</u> | (入札後資格)<br>確認型)                       |                | 提         | 出まお昭有山             |               | 変更        |            | 表示          |   |
|                            | 2 <u>O×案件14</u> | 一般競争入札<br>(入札後資格<br>確認型)              | 入札書提出          |           |                    |               |           |            |             |   |
|                            | 3 <u>O×案件13</u> | 通常型指名競<br>争入札                         |                |           | 表示                 |               | 変更        |            | 表示          |   |
|                            | 4 <u>O×案件11</u> | 一般競争入札                                |                |           | 表示                 |               | 変更        |            | 表示          |   |
|                            | 5 <u>O×案件10</u> | 一般競争入札                                |                | 提         | 出<br>表示<br>未参照有り   |               | 変更        |            | 表示          |   |
|                            |                 |                                       |                |           |                    |               |           | 表示案<br>全案件 | 件 15<br>数 5 |   |
|                            |                 |                                       |                |           |                    |               |           | ٩          | 1 🕑         | ~ |
|                            |                 |                                       |                |           |                    |               |           |            |             |   |
|                            |                 |                                       |                |           |                    |               |           | •          | 100% -      |   |

# <u>操作説明</u>

通知書を確認する案件の「受付票/通知書」覧の<mark>「表示」ボタン①</mark>をクリックしま す。

## <u>項目説明</u>

| 「最新表示」ボタン | : 入札状況一覧を最新状態にします。 |
|-----------|--------------------|
| 「く」ボタン    | : 前ページのデータを表示します。  |
| 「>」ボタン    | : 次ページのデータを表示します。  |

# (3)入札状況通知書一覧の表示 発注者より発行された通知書を表示するための一覧画面です。

| CALS/EC - Internet Explorer | r        |          |                   |                   |           |          |       |      |
|-----------------------------|----------|----------|-------------------|-------------------|-----------|----------|-------|------|
| <b>0000</b><br>電子入札システム     | 入札情報サービス | 雷子入札システム | 2019年04月1<br>検証機能 | 8日 12時07分<br>競明要求 | CALS/EC   | 電子入札システム |       | Ø    |
| ○ 簡易案件検索                    |          | Bransara | 入札                | 状況通知書一            | 覧         |          |       |      |
| 0 調達案件検索                    | 執行回数     | 通知書名     |                   | <b>通知書発行日</b> 1   | 付         | 通知書表示    | 通知書確認 |      |
| ○ 詞述案件一員                    | 1        | 入札書受付票   | 平                 | 成31年04月18日(木      | () 12時01分 | 表示       | 未参照   |      |
| ○ 登録者情報                     |          |          |                   |                   |           | 1        |       |      |
| ○ 保存データ表示                   |          |          |                   | 戻る                |           |          |       |      |
|                             |          |          |                   |                   |           |          |       |      |
|                             |          |          |                   |                   |           |          |       |      |
|                             |          |          |                   |                   |           |          |       |      |
|                             |          |          |                   |                   |           |          |       |      |
|                             |          |          |                   |                   |           |          |       |      |
|                             |          |          |                   |                   |           |          |       |      |
|                             |          |          |                   |                   |           |          |       |      |
|                             |          |          |                   |                   |           |          |       |      |
|                             |          |          |                   |                   |           |          |       |      |
|                             |          |          |                   |                   |           |          |       |      |
|                             |          |          |                   |                   |           |          |       |      |
|                             |          |          |                   |                   |           |          | ۹ 100 | ₩ 🔻: |

### <u>操作説明</u>

「入札書受付票」列の「通知書表示」欄にある、「表示」ボタン①をクリックします。

### <u>項目説明</u>

「表示」ボタン: 入札書受付票画面を表示します。

「戻る」ボタン : 前画面に戻ります。

# (4)入札書受付票の表示 発注者から発行される入札書受付票を閲覧するための画面です。

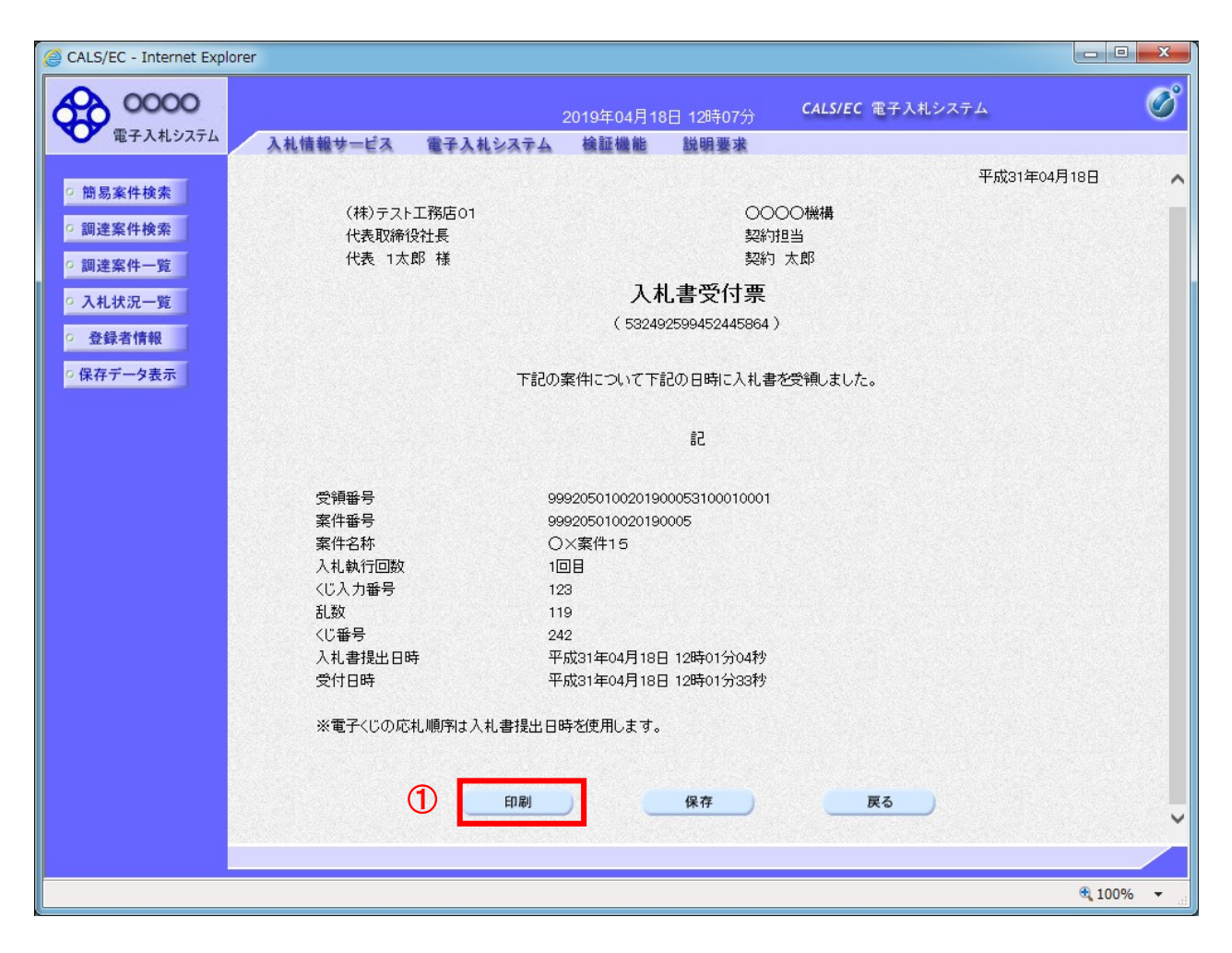

#### 操作説明

印刷を行う場合、「印刷」ボタン①をクリックします。※1 ※1 印刷ボタンをクリックしただけでは印刷されません。印刷用の別画面を表示します。

### 項目説明

「印刷」ボタン : 印刷用の別画面が表示されます。
 「保存」ボタン : 受付票の情報をXML形式で保存します。
 「戻る」ボタン : 前画面に戻ります。
 補足説明

※保存ボタンで保存したXML形式ファイルを再表示する場合、左メニューの「保存 データ表示」ボタンをクリックし、保存データ表示画面を表示します。保存データ表 示画面で該当のファイルを選択することにより、印刷画面で受付票を表示します。

# (5)入札書受付票の印刷 入札書受付票を印刷する画面です。

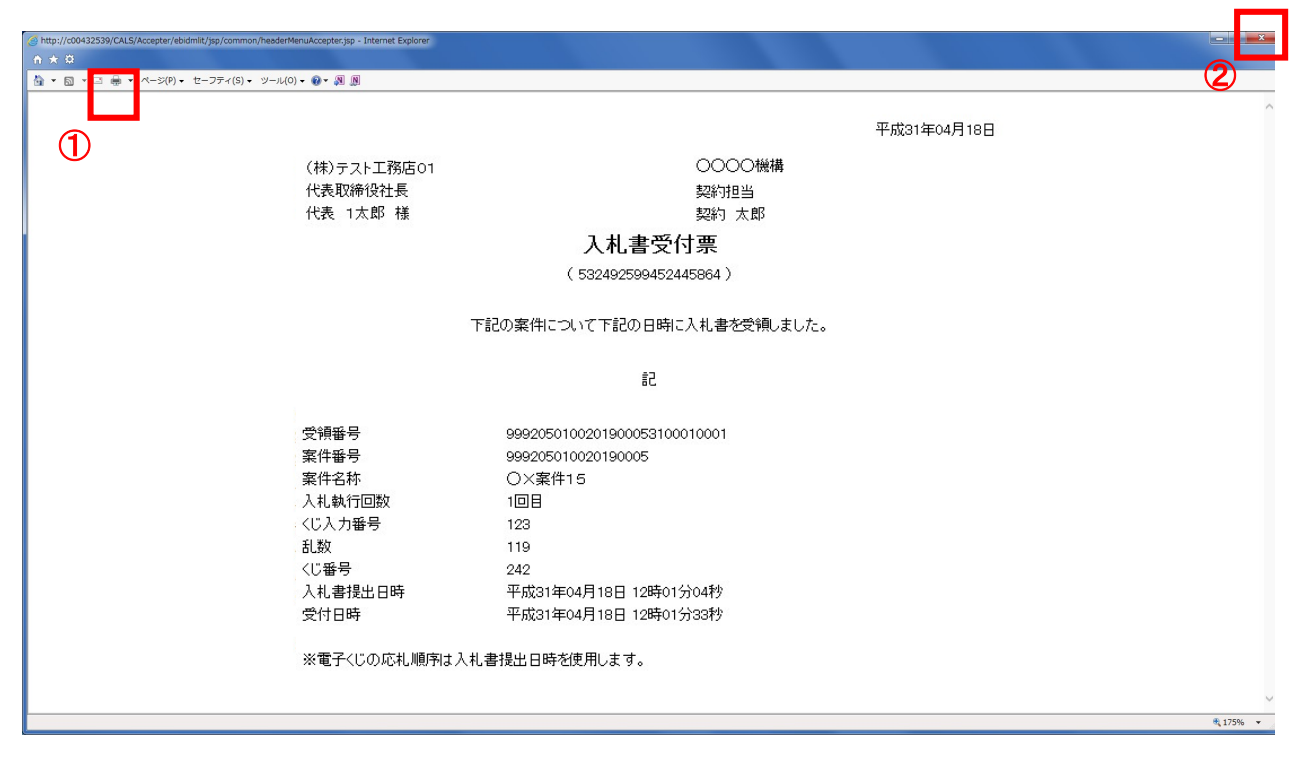

### <u>操作説明</u>

「印刷」アイコン①をクリックし、印刷完了後、画面右上の「×」ボタン②で画面を閉 じます。

#### 2.3.2 入札書締切通知書の確認

入札締切が執行されると、入札締切通知書が発行されます。

本通知書を受領後、本項の操作を行います。

※本通知が発行されると、登録されている連絡先メールアドレスに通知受領のお知らせメールが発行されます。

(1)入札案件の検索

検索条件を指定し、対象の案件を一覧画面に表示します。

| <b>家件检索</b> |                                                       |                                                  |                                |         |
|-------------|-------------------------------------------------------|--------------------------------------------------|--------------------------------|---------|
| 案件一覧        | 部局                                                    | 総務部                                              | ✓                              |         |
| 172-W       |                                                       |                                                  |                                |         |
| 者情報         | 課所                                                    | 監理課                                              |                                |         |
| 一タ表示        |                                                       | 」<br>工事                                          | コンサル                           | <u></u> |
|             |                                                       | <b>▼</b> <u></u> <u></u> <u></u> <u></u> <u></u> | <u>▼全て</u>                     |         |
|             |                                                       | □一般競争入札                                          | 一一般競争入札                        |         |
|             |                                                       | □一般競争入札(施工計画審査型)                                 | □一般競争入札(事後審査型)                 |         |
|             |                                                       | □一般競争入札(事後審査型)                                   | □一般競争入札(入札後資格確認型)              |         |
|             |                                                       | □一般競争入札(入札後資格確認型)                                | □ 通常型指名競争入札                    |         |
|             | 入机方式                                                  | □ 公募型指名競争入札                                      | □公募型競争入札方式                     |         |
|             |                                                       | □ 公募型指名競争入札(施工計画審査型)<br>                         | □ 簡易公募型競争入札方式                  |         |
|             |                                                       | □ 通常型指名競争入札                                      | □公募型ブロポーザル方式                   |         |
|             |                                                       |                                                  | □ 簡易公募型プロボーザル方式                |         |
|             |                                                       |                                                  | □ 標準ブロボーザル方式                   |         |
|             |                                                       | □ P想意契約2                                         | □随意契約                          |         |
|             | 工事種別/                                                 | <u>ν</u>                                         |                                |         |
|             |                                                       |                                                  |                                |         |
|             | コンサル種別                                                | アスプルト調表工争<br>鋼橋上部工事<br>造園工事                      | 建築コンサルタント<br>土木コンサルタント<br>地質調査 |         |
|             | ₩ /# \###5                                            | <b>全て</b>                                        | ×                              |         |
|             | #1100s                                                | □ 結果登録済の案件を表示しない場合はチェ                            | ニックしてください                      |         |
|             |                                                       |                                                  |                                |         |
|             | 検索日付                                                  |                                                  |                                |         |
|             |                                                       | ■■■■■■■■■■■■■■■■■■■■■■■■■■■■■■■■■■■■■■           |                                |         |
|             | <ul> <li>契約管理番号 ※完<br/>全一致検索</li> <li>案件番号</li> </ul> | □ 契約管理番号または                                      | 案件番号のみの場合はチェックしてください           |         |
|             | 案件名称                                                  | l                                                |                                |         |
|             | 表示件数                                                  | 10 ✔ 件                                           |                                |         |
|             | 案件表示順序                                                | 案件番号 ✓ ○昇順                                       |                                |         |

#### 操作説明

①のダイアログで、案件の検索条件を設定した後、左側のコマンドメニューの「入 <mark>札状況一覧」ボタン②</mark>をクリックします。

# (2)入札状況一覧の表示 入札書の提出などを行う一覧画面です。

| CALS/EC - Internet Expl                                                                                                | orer                                                                                                    |                                                                                                    |
|----------------------------------------------------------------------------------------------------|----------------------------------------------------------------------------------------------------|----------------------------------------------------------------------------------------------------|
| <b>00000</b><br>電子入札システム                                                                                               | 2019年04月18日 13時13分 CALS/EC 電子入札システム<br>入札情報サービス 電子入札システム 検証機能 説明要求                                                                  | Ø                                                                                                    |
| <ul> <li>・ 簡易案件検索</li> <li>・ 調達案件検索</li> <li>・ 調達案件一覧</li> <li>・ 入札状況一覧</li> <li>・ 登録者情報</li> <li>・ 保存データ表示</li> </ul> | <section-header><section-header><text><text><text><text><text></text></text></text></text></text></section-header></section-header> | 表示案件 1-1<br>全案件数 1<br>④ 1<br>●<br>の1 ●<br>の1 ●<br>の1 ●<br>の1 ●<br>その一<br>の1 ●<br>の1 ●<br>の<br>の<br>の<br>の<br>の<br>の<br>の<br>の |
|                                                                                                    |                                                                                                    | 🕄 100% 🔻                                                                                                    |

### <u>操作説明</u>

通知書を確認する案件の「受付票/通知書一覧」欄の<mark>「表示」ボタン①</mark>をクリックします。

# <u>項目説明</u>

| 「最新表示」ボタン | : 入札状況一覧を最新状態にします。 |
|-----------|--------------------|
| 「く」ボタン    | : 前ページのデータを表示します。  |
| 「>」ボタン    | : 次ページのデータを表示します。  |

# (3)入札状況通知書一覧の表示 発注者より発行された通知書を表示するための一覧画面です。

| CALS/EC - Internet Explorer |          |          |                                 |            |         |              | x              |
|-----------------------------|----------|----------|---------------------------------|------------|---------|--------------|----------------|
| <b>0000</b><br>電子入札システム     | 入札情報サービス | 電子入札システム | 2019年04月18日 13時13分<br>検証機能 説明要求 | CALS/EC 1  | 子入札システム |              | Ø              |
| 9 簡易案件検索                    |          |          | 入札状況通知書                         | 一覧         |         |              |                |
| ○ 調達案件検索                    | 執行回数     | 通知書名     | 通知書発行                           | te et      | 通知書表示   | 通知書確認        |                |
| • 词建架件 見                    |          | 入札締切通知書  | 平成31年04月18日                     | (木) 13時08分 | 表示      | 未参照          |                |
| <ul> <li>登録者情報</li> </ul>   | 1        | 入札書受付票   | 平成31年04月18日                     | (木) 12時01分 | 表示      | 参照済          |                |
| ○ 保存データ表示                   | 1        | 1        | 戻る                              |            |         |              |                |
|                             |          |          |                                 |            |         |              |                |
|                             |          |          |                                 |            |         |              |                |
|                             |          |          |                                 |            |         |              |                |
|                             |          |          |                                 |            |         |              |                |
|                             |          |          |                                 |            |         | <b>a</b> 100 | % <del>•</del> |

### <u>操作説明</u>

「入札締切通知書」の「通知書表示」欄にある、<mark>「表示」ボタン①</mark>をクリックします。

### <u>項目説明</u>

「表示」ボタン:入札締切通知書画面を表示します。

「戻る」ボタン: 前画面に戻ります。

### (4)入札締切通知書の表示 入札締切通知書を閲覧するための画面です。

| CALS/EC - Internet Explorer               |                                                          |                                                                            |                  |          |
|-------------------------------------------|----------------------------------------------------------|----------------------------------------------------------------------------|------------------|----------|
| 0000                                      |                                                          | 2019年04月18日 13時14分                                                         | CALS/EC 電子入札システム | Ø        |
| 電子入礼システム                                  | 入札情報サービス 電子入札システム                                        | 検証機能 説明要求                                                                  |                  |          |
| <ul> <li>簡易案件検索</li> </ul>                | (株)テフト工務店の1                                              |                                                                            | 平成31年0-          | 4月18日    |
| ○ 調達条件検索<br>○ 調達案件一覧                      | 代表取締役社長<br>代表 1太郎 様                                      |                                                                            | 契約担当<br>契約 太郎    |          |
| <ul> <li>へ札状況一覧</li> <li>登録者情報</li> </ul> |                                                          | 入札締切通知書                                                                    | ₽<br>1           |          |
| ○ 保存データ表示                                 |                                                          | (227693599652645866                                                        | i)               |          |
|                                           | т                                                        | 記の案件について下記の日時に入札                                                           | しを締切ました。         |          |
|                                           |                                                          | 記                                                                          |                  |          |
|                                           | 案件 <del>番号</del><br>案件名称<br>入札執行回数<br>入札締切発行日時<br>開札予定日時 | 999205010020190005<br>〇×案件15<br>1回目<br>平成31年04月18日 13時<br>平成31年04月18日 14時: | 06分<br>30分       |          |
|                                           |                                                          | 保存                                                                         | 戻る               | N        |
|                                           |                                                          |                                                                            |                  |          |
|                                           |                                                          |                                                                            |                  |          |
|                                           |                                                          |                                                                            |                  | € 100% · |

### 操作説明

印刷を行う場合、「印刷」ボタン①をクリックします。※1

※1 印刷ボタンをクリックしただけでは印刷されません。印刷用の別画面を表示します。

#### 項目説明

| 「印刷」ボタン | : | 印刷用の別画面が表示されます。     |
|---------|---|---------------------|
| 「保存」ボタン | : | 通知書の情報をXML形式で保存します。 |
| 「戻る」ボタン | : | 前画面に戻ります。           |

### 補足説明

※保存ボタンで保存したXML形式ファイルを再表示する場合、左メニューの「保存 データ表示」ボタンをクリックし、保存データ表示画面を表示します。保存データ表 示画面で該当のファイルを選択することにより、印刷画面で通知書を表示します。

# (5)入札締切通知書の印刷 入札締切通知書を印刷する画面です。

| http       | ://c004 | 32539/CALS | /Accepter/ebidmlit/jsp/common/head | erMenuAccepter.jsp - Internet Explorer |        |                |             |
|------------|---------|------------|------------------------------------|----------------------------------------|--------|----------------|-------------|
| ñ 🖈        | Ø       |            |                                    |                                        |        |                |             |
| <b>•</b> • | 5       | · 🖻 🌐 ·    | ページ(P) ▼ セーフティ(S) ▼ ツール            | l(0) ▼ 🕢 ▼ 🔊 🔊                         |        |                |             |
|            |         |            |                                    |                                        |        | 亚式01年04日10日    | ~           |
|            |         | U          | (株)テフト工務店の1                        |                                        | へへへへ機構 | 〒//2014-04月10日 |             |
|            |         |            | 代表取締役社長                            |                                        | 契約担当   |                |             |
|            |         |            | 代表 1太郎 様                           |                                        | 契約 太郎  |                |             |
|            |         |            |                                    | 7. 札 締切通知書                             |        |                |             |
|            |         |            |                                    | 八九柿 90 通知音<br>(227693599652645866)     |        |                |             |
|            |         |            |                                    | (22/0303330320430000)                  |        |                |             |
|            |         |            | 言不                                 | 己の案件について下記の日時に入札を締切                    | ました。   |                |             |
|            |         |            |                                    | 記                                      |        |                |             |
|            |         |            |                                    |                                        |        |                |             |
|            |         |            | 案件番号                               | 999205010020190005                     |        |                |             |
|            |         |            | 案件名称<br>λ 札 執行回数                   | 〇×案件15<br>1回日                          |        |                |             |
|            |         |            | 入札締切発行日時                           | 平成31年04月18日 13時06分                     |        |                |             |
|            |         |            | 開札予定日時                             | 平成31年04月18日 14時30分                     |        |                |             |
|            |         |            |                                    |                                        |        |                |             |
|            |         |            |                                    |                                        |        |                |             |
|            |         |            |                                    |                                        |        |                |             |
|            |         |            |                                    |                                        |        |                |             |
|            |         |            |                                    |                                        |        |                |             |
|            |         |            |                                    |                                        |        |                |             |
|            |         |            |                                    |                                        |        |                |             |
|            |         |            |                                    |                                        |        |                | $\sim$      |
|            |         |            |                                    |                                        |        |                | <b>100%</b> |

# <u>操作説明</u>

「<mark>「印刷」アイコン①</mark>をクリックし、印刷完了後、<mark>画面右上の「×」ボタン②</mark>で画面を閉 じます。

#### 2.3.3 落札者決定通知書の確認

落札者が決定し、入札結果が登録されると、落札者決定通知書が発行されます。本通知書を受領後、本項の操作を行います。

※本通知が発行されると、登録されている連絡先メールアドレスに通知受領のお知らせメールが発行されます。

※本通知は全ての応札者に発行されます。落札者以外にも通知が届きますの で、本通知書を確認し、どの社が落札したかご確認ください。

(1)入札案件の検索

検索条件を指定し、対象の案件を一覧画面に表示します。

| 案件検索                                       |                                                       | 調達案件検索                                                                                                    |                                                                                                    | € |
|--------------------------------------------|-------------------------------------------------------|----------------------------------------------------------------------------------------------------|----------------------------------------------------------------------------------------------------|---|
| 条件検索                                       | 部局                                                    | 総務部                                                                                                    | ~                                                                                                    |   |
|                                            |                                                       | ▼全て                                                                                                    |                                                                                                    |   |
| 我 元一 克 · · · · · · · · · · · · · · · · · · | 課所                                                    | 会計課<br>監理課                                                                                                    |                                                                                                    |   |
| データ表示                                      |                                                       | 」<br>工事                                                                                                    | ロンサル                                                                                                    |   |
|                                            | 入礼方式                                                  | 一般競争入札           一般競争入札(施工計画審査型)           一般競争入札(本は衛音型)           一般競争入札(本後審査型)           一般競争入札(本後審査型)           一般競争入札(本後審査型)           公募型指名競争入札(施工計画審査型)           通常型指名競争入札(施工計画審査型)           通常型指名競争入札           工事希望型指名競争入札           日席登契約 | 「安全て」           一般競争入札           一般競争入札(事後審査型)           一般競争入札(本後資格確認型)           通常型指名競争入札           通常型指名競争入札方式           簡易公募型競争入札方式           公募型ジロボーザル方式           簡易公募型プロボーザル方式 |   |
|                                            |                                                       | □随意契約2                                                                                                    | <ul> <li>□随意契約</li> <li>□随意契約2</li> </ul>                                                                                                    |   |
|                                            | 工事種別/<br>コンサル種別                                       | <ul> <li>一般土木工事</li> <li>アスファル/論装工事</li> <li>御橋上部工事</li> <li>道園工事</li> </ul>                                                                                                    | 別量<br>建築コンサルタント<br>土木コンサルタント<br>地質調査                                                                                                    |   |
|                                            | 案件状態                                                  | 全て<br>□ 結果登録済の案件を表示しない場合はチェ                                                                                                    | ✓                                                                                                    |   |
|                                            | 検索日付                                                  | <u>指定しない</u><br>から<br>まで                                                                                                    |                                                                                                    |   |
|                                            | <ul> <li>契約管理番号 ※完<br/>全一致検索</li> <li>案件番号</li> </ul> | □ 契約管理番号または                                                                                                    | 案件番号のみの場合はチェックしてください                                                                                                    |   |
|                                            | 案件名称                                                  |                                                                                                    |                                                                                                    |   |
|                                            | 表示件数                                                  | 10 ✔ 件                                                                                                    |                                                                                                    |   |
|                                            | 案件表示順序                                                | 案件 <del>話号</del> ○ 昇順<br>● 降順                                                                                                    |                                                                                                    |   |

### 操作説明

①のダイアログで、案件の検索条件を設定した後、左側のコマンドメニューの「入 <mark>札状況一覧」ボタン②</mark>をクリックします。

# (2)入札状況一覧の表示 通知書の確認などを行う一覧画面です。

| CALS/EC - Internet Exp | prer                               |                                    |                               |                        |
|------------------------|------------------------------------|------------------------------------|-------------------------------|------------------------|
| 0000                   |                                    | 18日 15時01分                         | CALS/EC 電子入札システム              | Ø                      |
| 電子入札システム               | 入札情報サービス 電子入札システム 検証機能             | 説明要求                               |                               |                        |
| 6 簡易案件検索               |                                    | 入札状況一覧                             |                               |                        |
| ○ 調達案件検索               | 企業D 99920000000049                 |                                    |                               | 表示案件 1-1               |
| · 調達案件一覧               | 業者番号 990000003<br>企業名称 (株)テスト工務店03 |                                    |                               | 全案件数 1                 |
| • 入札状況一覧               | 氏名 代表 3太郎                          |                                    |                               | <b>I</b>               |
| · 登録者情報                | 案件表示順序 案件番号 ✓ ○昇順                  |                                    |                               | 最新表示                   |
| ○保存データ表示               |                                    |                                    | 县北西北口吐                        |                        |
|                        |                                    |                                    | 取新史新日叶                        | 2019.04.18 IS:01       |
|                        | 番 案件名称 入札方式 P                      | ストレン 辞退届 (群)<br>東入札/ 辞退届 (申議<br>見続 | 退 受付票/通知書 資格確認<br>各書 →覧 申諸書 / | にまた<br>プロパ 摘要 状況<br>ティ |
|                        | 1 <u>一般競争入札</u><br>(入札後資格<br>確認型)  |                                    | 表示 表示 表示 表示 し                 | 変更表示                   |
|                        |                                    |                                    |                               | 表示案件 1-1<br>全案件数  1    |
|                        |                                    |                                    |                               | <b>1</b>               |
|                        |                                    |                                    |                               |                        |
|                        |                                    |                                    |                               |                        |
|                        |                                    |                                    |                               |                        |
|                        |                                    |                                    |                               |                        |
|                        |                                    |                                    |                               |                        |
|                        |                                    |                                    |                               |                        |
|                        |                                    |                                    |                               |                        |

# <u>操作説明</u>

通知書を確認する案件の「受付票/通知書一覧」欄の<mark>「表示」ボタン①</mark>をクリックします。

# <u>項目説明</u>

| 「最新表示」ボタン | : 入札状況一覧を最新状態にします。 |
|-----------|--------------------|
| 「く」ボタン    | : 前ページのデータを表示します。  |
| 「>」ボタン    | : 次ページのデータを表示します。  |

# (3)通知書一覧の表示 発注者より発行された通知書を表示するための一覧画面です。

| 株         入札状況通知書一覧           第         新川東名         通川東名(14)         通川東系示         通川東留)           第         第             | ATT A | し情報サービ | ス 電子入札システム 検証機   | 能 説明要求                 |       |       |
|----------------------------------------------------------------------------------------------------|-------|--------|------------------|------------------------|-------|-------|
| 第         通行回数         通知書名         通知書発行日付         通知書表示         通知書報語           第         第 | 検索    |        | 入才               | 扎状況通知書一覧               |       |       |
| 塔札名決定通知書       平成31年04月18日(木) 14時55分       素示       未参照         競争入札参加資格確認車請書受付票       平成31年04月18日(木) 14時39分       表示       参照済         競争入札参加資格確認申請書受付票       平成31年04月18日(木) 14時30分       表示       参照済         「猪札候補者決定通知書       平成31年04月18日(木) 14時30分       表示       参照済         保留通知書       平成31年04月18日(木) 14時5分       表示       参照済         人札締切通知書       平成31年04月18日(木) 13時08分       表示       参照済         入札書受付票       平成31年04月18日(木) 12時04分       表示       参照済                                                                                                    |       | 執行回数   | 通知書名             | 通知書発行日付                | 通知書表示 | 通知書確認 |
| 競争入札参加資格確認通知書       平成31年04月18日 (木) 14時39分       表示       参照済         競争入札参加資格確認申請書受付票       平成31年04月18日 (木) 14時30分       表示       参照済         1       落札候補者決定通知書       平成31年04月18日 (木) 14時30分       表示       参照済         保留通知書       平成31年04月18日 (木) 14時05分       表示       参照済         入札締切通知書       平成31年04月18日 (木) 13時08分       表示       参照済         入札書受付票       平成31年04月18日 (木) 12時04分       表示       参照済                                                                                                    |       |        | 落札者決定通知書         | 平成31年04月18日 (木) 14時55分 | 表示    | 未参照   |
| 競争入札参加資格確認申請書受付票       平成31年04月18日 (木) 14時30分       表示       参照済         1       落札候補者決定通知書       平成31年04月18日 (木) 14時14分       表示       参照済         保留通知書       平成31年04月18日 (木) 14時05分       表示       参照済         入札締切通知書       平成31年04月18日 (木) 13時08分       表示       参照済         入札希切通知書       平成31年04月18日 (木) 13時08分       表示       参照済         人札書受付票       平成31年04月18日 (木) 12時04分       表示       参照済                                                                                                    |       |        | 競争入札参加資格確認通知書    | 平成31年04月18日 (木) 14時39分 | 表示    | 参照済   |
| 1       落札候補者決定通知書       平成31年04月18日(木) 14時14分       表示       参照済         保留通知書       平成31年04月18日(木) 14時05分       表示       参照済         入札締切通知書       平成31年04月18日(木) 13時08分       表示       参照済         入札書受付票       平成31年04月18日(木) 12時04分       表示       参照済                                                                                                    |       |        | 競争入札参加資格確認申請書受付票 | 平成31年04月18日 (木) 14時30分 | 表示    | 参照済   |
| 保留通知書       平成31年04月18日 (木) 14時05分       表示       参照済         入札締切通知書       平成31年04月18日 (木) 13時08分       表示       参照済         入札書受付票       平成31年04月18日 (木) 12時04分       表示       参照済                                                                                                    |       | 1      | 落札候補者決定通知書       | 平成31年04月18日 (木) 14時14分 | 表示    | 参照済   |
| 入札締切通知書       平成31年04月18日 (木) 13時08分       表示       参照済         入札書受付票       平成31年04月18日 (木) 12時04分       表示       参照済                                                                                                    |       |        | 保留通知書            | 平成31年04月18日 (木) 14時05分 | 表示    | 参照済   |
| 入札書受付票     平成31年04月18日 (木) 12時04分     表示     参照済                                                                                                    |       |        | 入札締切通知書          | 平成31年04月18日 (木) 13時08分 | 表示    | 参照済   |
| · · · · · · · · · · · · · · · · · · ·                                                                                                    |       |        | 入札書受付票           | 平成31年04月18日 (木) 12時04分 | 表示    | 参照済   |
|                                                                                                    |       | 1      |                  | <b>戻る</b>              | - I   |       |
|                                                                                                    |       |        |                  |                        |       |       |

#### 操作説明

「落札者決定通知書」列の「通知書表示」欄にある、<mark>「表示」ボタン①</mark>をクリックしま す。

#### 項目説明

「表示」ボタン : 落札者決定通知書画面を表示します。 「戻る」ボタン : 前画面に戻ります。

#### 補足

「保留通知書」「落札候補者決定通知書」「競争入札参加資格確認申請書受付表」 「競争入札参加資格確認通知書」は発行されません。

# (4)落札者決定通知書の表示 落札者決定通知書を閲覧するための画面です。

| CALS/EC - Internet Explorer                                                                                            | r                                                                                          |                      |                                                                                             |                                                                                         |                                            | - • ×          |
|----------------------------------------------------------------------------------------------------|--------------------------------------------------------------------------------------------|----------------------|---------------------------------------------------------------------------------------------|-----------------------------------------------------------------------------------------|--------------------------------------------|----------------|
| <b>0000</b><br>電子入札システム                                                                                                | 入札情報サービス                                                                                   | 電子入札システム             | 2019年04月18<br>検証機能                                                                          | 日 15時04分<br>説明要求                                                                        | <b>CALS/EC</b> 電子入札システム                    | Ø              |
| <ul> <li>・ 節易案件検索</li> <li>・ 顕達案件検索</li> <li>・ 顕達案件一覧</li> <li>・ 入札状況一覧</li> <li>・ 登録者情報</li> <li>・ 保存データ表示</li> </ul> | (株)テスト工務店<br>代表取締役社長<br>代表 3太郎 様<br>案件番号<br>案件名称<br>開札日時<br>落札企業名称<br>落札企業名称<br>落札金額<br>備考 | 9992<br>9992<br>1984 | 客札:<br>(1108<br>(工事) 調達機構<br>99920501002C<br>〇×葉件15<br>平成31年04月<br>(株)テスト工務<br>4,500,000 円( | 者決定通知<br>444598958245986<br>勝毎の文言です。滝<br>記<br>190005<br>18日 19時44分<br>ぼつ1<br>税抜き)<br>保存 | (○○○○一機構<br>契約担当<br>契約 大郎<br>書)<br>礼者決定通知書 | ₽#\$31#204月18日 |
|                                                                                                    |                                                                                            |                      |                                                                                             |                                                                                         |                                            | € 100% ·       |

### <u>操作説明</u>

印刷を行う場合、「印刷」ボタン①をクリックします。※1 ※1 印刷ボタンをクリックしただけでは印刷されません。印刷用の別画面を表示します。

## <u>項目説明</u>

| 「印刷」ボタン | : | 印刷用の別画面が表示されます。      |
|---------|---|----------------------|
| 「保存」ボタン | : | 通知書の情報をXML形式で保存します。※ |
| 「戻る」ボタン | : | 前画面に戻ります。            |

### <u>注意事項</u>

落札金額は発注機関毎の設定により、以下のとおり表示内容が異なります。

- 「税抜額」を表示
- ・「税抜額」と「税込額」を表示

#### 補足説明

※保存ボタンで保存したXML形式ファイルを再表示する場合、左メニューの「保存 データ表示」ボタンをクリックし、保存データ表示画面を表示します。保存データ表 示画面で該当のファイルを選択することにより、印刷画面で通知書を表示します。

# (5)落札者決定通知書の印刷 落札者決定通知書を印刷する画面です。

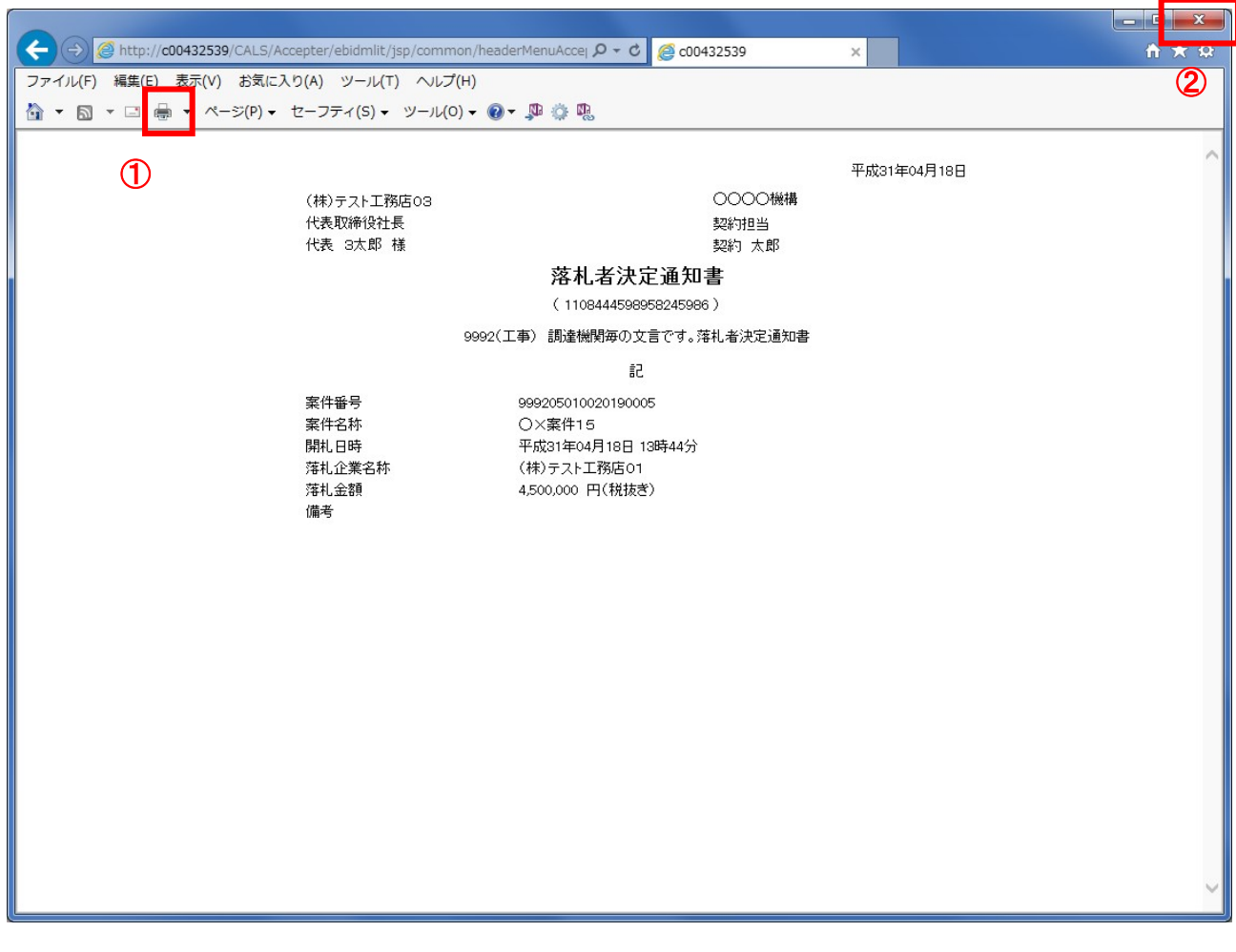

<u>操作説明</u>

「<mark>「印刷」アイコン①</mark>をクリックし、印刷完了後、<mark>画面右上の「×」ボタン②</mark>で画面を閉 じます。

- 2. 4 再入札(一般競争入札(総合評価落札方式))の場合
  - (1) 一般競争入札(総合評価落札方式)案件では、応募者すべての入札 金額が予定価格を上回った場合(「不落」という)、再入札を指示するこ とがあります。再入札は2回まで行うことができます。
  - (2) 再入札を行う場合には、入札執行官から、再入札する旨及び再入札の日時(入札金額送信の締切日時)を指示します。(詳細は、各案件の入札説明書を参照して下さい。) この締切日時までに、本書「2.2 入札書/見積書の提出」の方法により、再入札金額の送信を行って下さい。再入札金額送信後の電子入札システムでの確認操作は「2.3入札書/見積書提出後の作業」のとおりです。

### (3)電子入札システムでの確認要領

以下、主要なメール及び画面の表示例を示します。

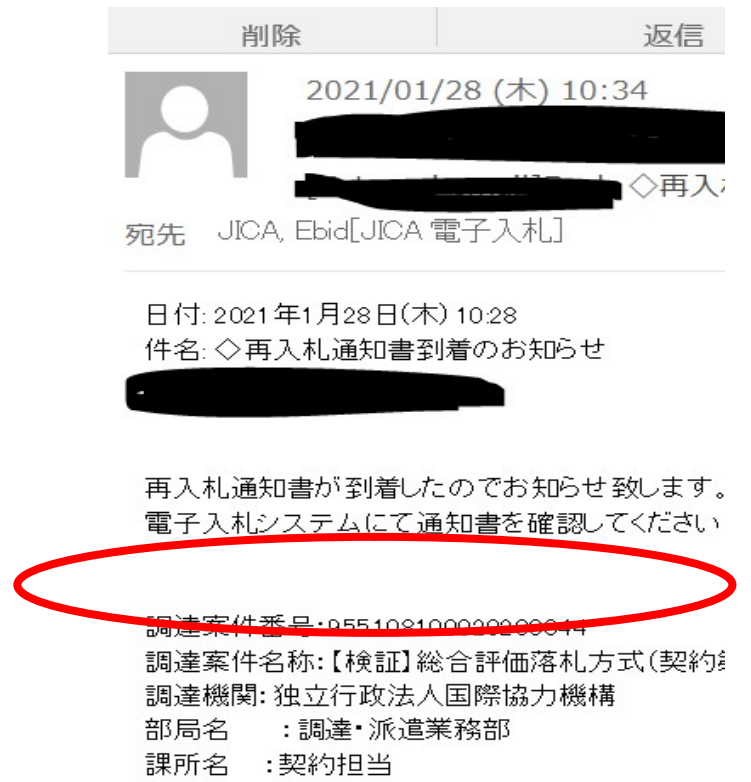

(a) 再入札を実施する場合の通知メール例

# (b) 電子入札システムに、再入札通知書が届いたときの画面。

| 2021年01月28日 10時31分 |         |           |                     |  |
|--------------------|---------|-----------|---------------------|--|
| 報サービス              | 電子入札システ | ム 検証機能    |                     |  |
|                    |         | 入札状況通知書一覧 |                     |  |
|                    | 執行回義    | 通知書名      | 通知書発行日付             |  |
|                    | 2       | 再入札通知書    | 令和03年01月28日(木)10時28 |  |
|                    |         | 入札締切通知書   | 令和03年01月28日(木)10時15 |  |

(c)再入札通知書の例

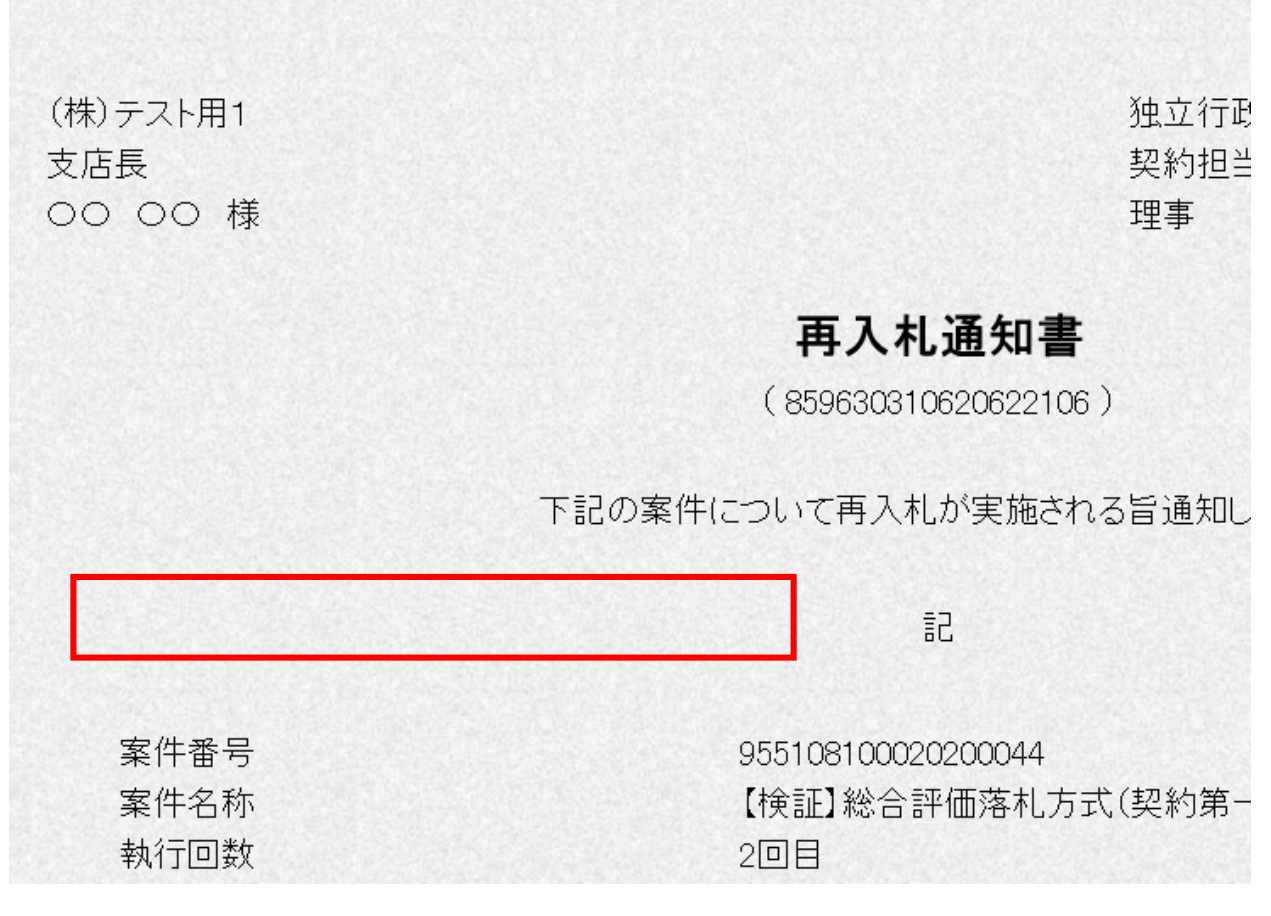

### (4)締切日時までに、本書「2.2 入札書/見積書の提出」の方法により、 再入札金額の送信を行って下さい。

#### 再入札書画面の例です。

|                        | 再入札書                       |  |  |
|------------------------|----------------------------|--|--|
| 発注者名称                  | 調達·派遣業務部                   |  |  |
| 案件番号                   | 955108100020200044         |  |  |
| 案件名称                   | 【検証】総合評価落札方式(契約第一課)        |  |  |
| 執行回数                   | 2回目                        |  |  |
| 締切日時                   | 令和03年01月28日 10時35分         |  |  |
| 入札金額 <b>半角で入力してく</b> / | Eðい]                       |  |  |
| (入力欄)                  | (表示欄)                      |  |  |
|                        | 円(税抜ぎ)                     |  |  |
| くじ入力番号                 |                            |  |  |
| 標記の件について、入札説明          | 書に記載されている全ての事項を了承のうえ、一括下記の |  |  |
| 企業₪                    | 95510000000003             |  |  |
| 企業名称                   | (株)テスト用1                   |  |  |
| 氏名                     | 00 00                      |  |  |
| <連絡先>                  |                            |  |  |
|                        | テスト受注者1                    |  |  |

再入札金額送信後の電子入札システムでの確認操作は「2.3入札書/ 見積書提出後の作業」のとおりです。

以上